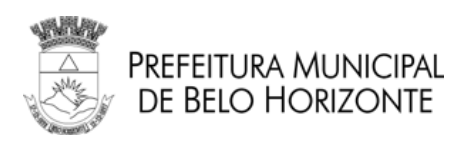

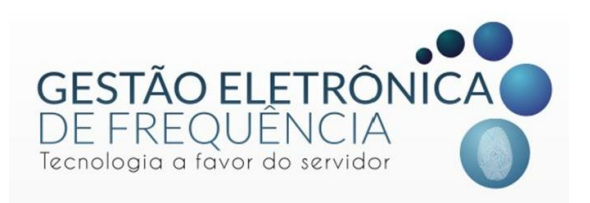

# GESTÃO ELETRÔNICA DE FREQUÊNCIA

Prefeitura Municipal de Belo Horizonte

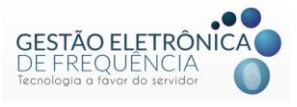

Secretaria Municipal de Planejamento, Orçamento e Gestão Subsecretaria de Gestão de Pessoas Gerência de Gestão de Tempo, Direitos e Benefícios Ponto Eletrônico

# MANUAL DO STOU IFPONTO

# **PERFIL GESTOR**

Belo Horizonte, 2019.

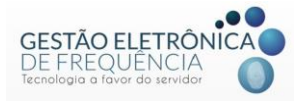

#### Elaboração:

Grupo de trabalho coordenado pela Subsecretaria de Gestão de Pessoas -SUGESP, da Secretaria Municipal de Planejamento, Orçamento e gestão – SMPOG.

#### Composição:

Amanda Lebrom Diniz Ribeiro Edvaldo Ferreira de Oliveira Ivone Martins Vieira Nathália Silva Lara Syonara Caldeira Pinto Tátila Keyla Miranda Freitas Wellington Oliveira Batista

Sugestões e críticas para aperfeiçoamento deste manual podem ser encaminhadas, para aproveitamento em edição futura, à Equipe do Ponto Eletrônico, da Subsecretaria de Gestão de Pessoas, correio eletrônico: geted.pontoeletronico@pbh.gov.br

Documento disponível em meio eletrônico no sítio da Prefeitura Municipal de Belo Horizonte, link: http://gestaodefrequencia.pbh.gov.br.

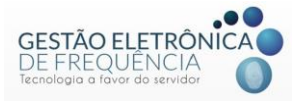

# SUMÁRIO

| INTRODUÇÃO 5                                               |
|------------------------------------------------------------|
| LEGISLAÇÃO MUNICIPAL                                       |
| MODELO DE OPERAÇÃO8                                        |
| PERFIL DO USUÁRIO                                          |
| Perfil Gestor9                                             |
| Funções disponíveis:                                       |
| ACESSO AO SISTEMA STOU IFPONTO 10                          |
| 1º Acesso                                                  |
| Acesso de agentes públicos com 02 BM's 11                  |
| Visualização das Colunas12                                 |
| Páginas do sistema13                                       |
| Página "favorita" 14                                       |
| OCORRÊNCIAS DE FREQUÊNCIA 15                               |
| Espelho de Ponto 15                                        |
| Tratando as justificativas16                               |
| Alteração da justificativa 19                              |
| Lançar Licença de Dias - Justificando períodos prolongados |
| Excluindo o lançamento de licença de dias 21               |
| BANCO DE HORAS                                             |
| Enviando horas ao banco 22                                 |
| Estorno de horas do banco25                                |
| Extrato do banco de horas26                                |
| COMPENSAÇÃO ESTAGIÁRIOS 27                                 |
| Anexo I – Tabela de Justificativas                         |

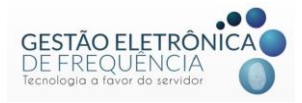

# INTRODUÇÃO

Com a implantação da Gestão Eletrônica de Frequência, a Prefeitura de Belo Horizonte tornou a gestão do ponto mais moderna, ágil e transparente.

O sistema facilita a vida funcional dos servidores, trazendo benefícios, pois, a automatização da gestão dos processos de frequência, permite maior agilidade em demandas como contagem de tempo e concessão de benefícios, bem como a automação do processamento dos pagamentos com base na frequência real dos servidores.

A Gestão Eletrônica de Frequência institucionalizou o banco de horas, permitindo que eles sejam realizados e registrados para acompanhamento direto pelo servidor e chefia imediata. Isto é transparência e segurança!

Para a implantação da Gestão Eletrônica de Frequência, a PBH revisou e atualizou as normas de ponto, regulamentando as diretrizes gerais e levando em consideração as especificidades dos órgãos e entidades, permitindo efetivamente que a gestão da frequência seja automatizada, sem precisar de acordos e entendimentos informais, o que traz maior segurança e legitimidade ao processo, ao servidor e aos gestores.

O sistema de Gestão Eletrônica de Frequência é voltado aos servidores públicos efetivos e de recrutamento amplo; aos empregados públicos celetistas; aos servidores cedidos para a Administração Municipal; aos municipalizados; aos contratados administrativamente, respeitadas suas normas contratuais e aos estagiários vinculados ao Programa de Desenvolvimento do Estágio do Estudante, de acordo com suas normas de regência, todos da Administração Direta, Fundações e SUDECAP.

Portanto, fique atento às novas normas e aos benefícios que a Gestão Eletrônica de Frequência trará para o seu dia a dia.

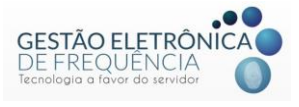

Neste manual você encontrará todas as informações necessárias para acessar

e utilizar corretamente o novo sistema.

Gestão Eletrônica de Frequência É moderna. É tecnológica. É para você.

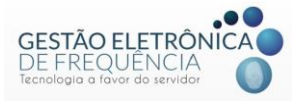

# LEGISLAÇÃO MUNICIPAL

A legislação referente à gestão eletrônica da frequência poderá ser consultada no site da Gestão Eletrônica de Frequência, no link: <u>https://gestaodefrequencia.pbh.gov.br/legislacao.</u>

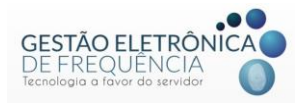

# MODELO DE OPERAÇÃO

• O agente público registrará todas as entradas, saídas e intervalos para refeição/descanso.

• Os registros serão transferidos para um servidor de dados via rede e repassados ao *software* de gerenciamento da frequência - STOU IFPONTO.

• O sistema realizará apuração (transformação das marcações em ocorrências) e disponibilizará os dados no sistema próprio, para os usuários.

 Ao acessar o sistema STOU IFPONTO com seu *login* e senha, os agentes públicos poderão visualizar e justificar as ocorrências na sua frequência para posterior aprovação do gestor imediato. Os gestores serão responsáveis pelo acompanhamento da frequência e deverão tratar o ponto de sua equipe, validando ou não as justificativas.

• Mensalmente as ocorrências no ponto serão convertidas em informações para o histórico funcional e folha de pagamento.

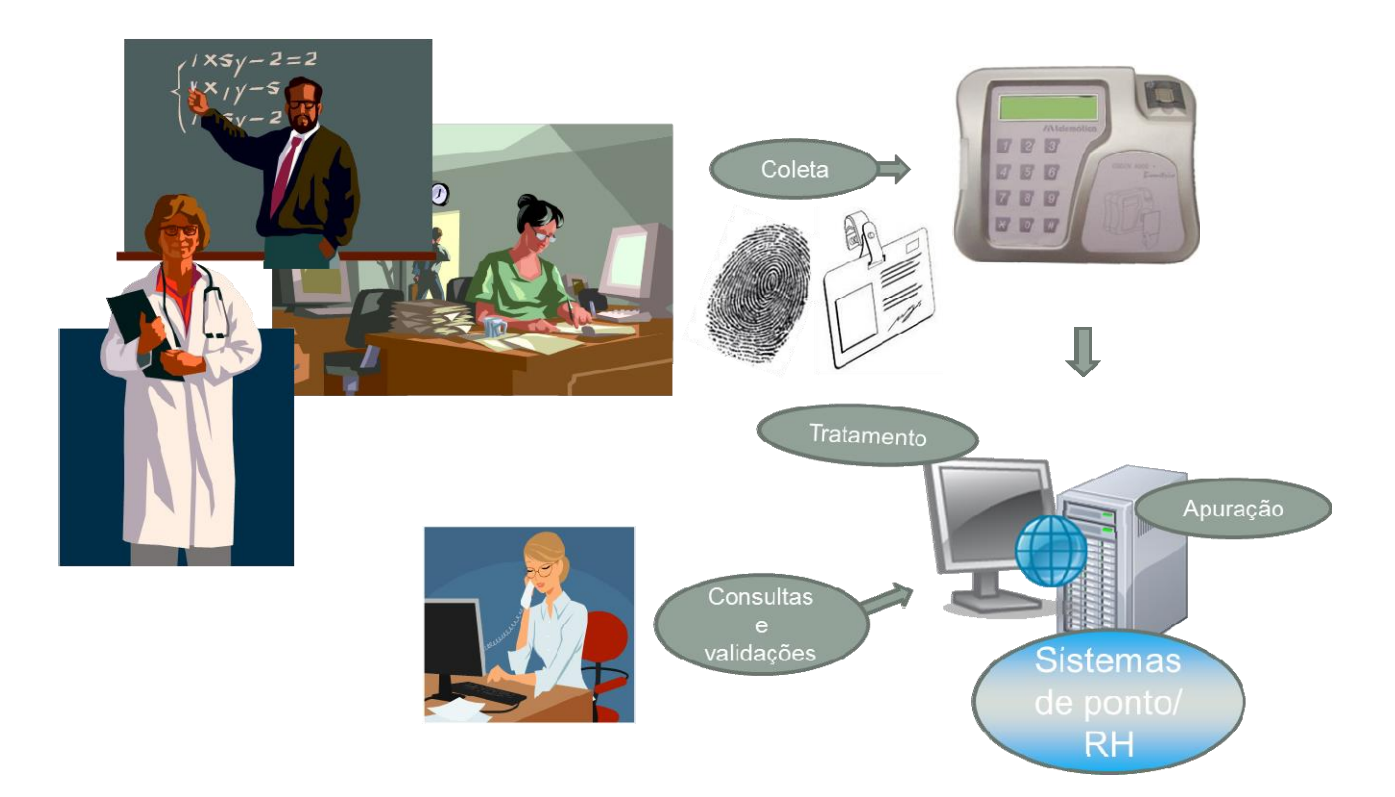

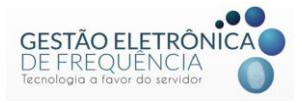

# PERFIL DO USUÁRIO GESTOR

#### **Perfil Gestor**

Este perfil possibilita visualização do espelho de ponto e extrato de banco de horas do próprio gestor e de sua equipe; inserção de justificativas nos espelhos de ponto; abono das justificativas e gerenciamento do banco de horas de sua equipe. Bem como a geração e extração de diversos relatórios para acompanhamento.

## Funções disponíveis:

Pessoa > Relatório

≻Acessos aos comunicados

Monitor > Relatório

≻Movimentação

Frequência > Operação

Avaliar Justificativa

>Espelho (permissão para avaliar as justificativas dos subordinados / subir ou descer marcações / enviar horas ao controle de horas / Lançar compensação / justificar ponto).

>Extrato do banco de horas

- Lançar licença de dias
- ≻Ponto do dia

Frequência > Relatório

≻Falta

- ≻Justificativa
- ➤Totalizador Mensal

Frequência > Cadastro

- ≻Compensação
- >Totalizador do espelho

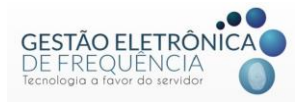

## ACESSO AO SISTEMA STOU IFPONTO

Todos os agentes públicos terão acesso ao sistema de Gestão Eletrônica de Frequência, por meio de "login" (CPF) e senha.

 O sistema está disponível na seguinte página: <u>https://pontoeletronico.pbh.gov.br</u>.

#### 1º Acesso

- O "login" para acesso será sempre o CPF.
- O 1º acesso será realizado por meio do CPF tanto no campo de "login" como no de senha. Nesse primeiro acesso, será obrigatório o cadastro de uma nova senha.

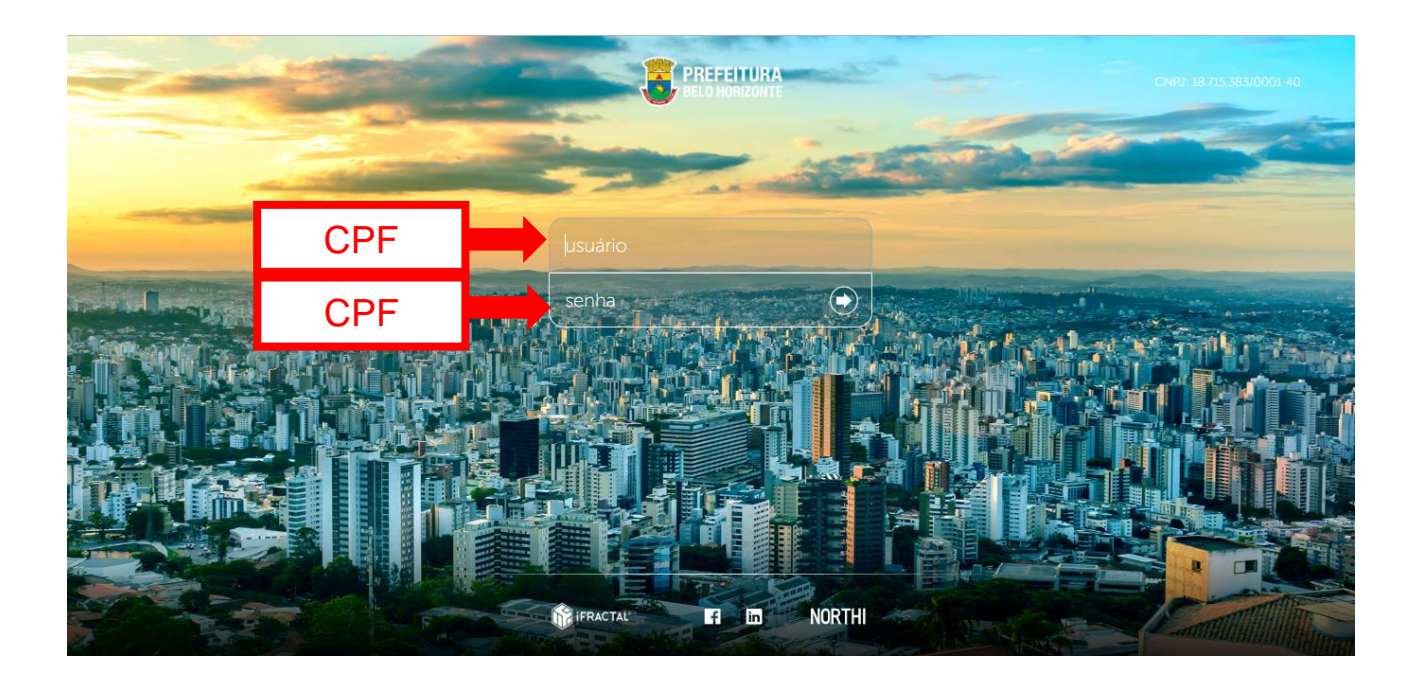

**Importante**! A nova senha deve conter no mínimo 8 (oito) caracteres e é obrigatório o uso de pelo menos 1 (uma) letra maiúscula, 1 (uma) letra minúscula e 1 (um) número.

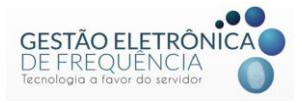

#### Acesso de agentes públicos com 02 BM's

O agente público que possui duas matrículas deverá utilizar como "login" da matrícula mais antiga o CPF e como "login" da matrícula mais recente o CPF acrescido da letra "B" maiúscula, conforme abaixo:

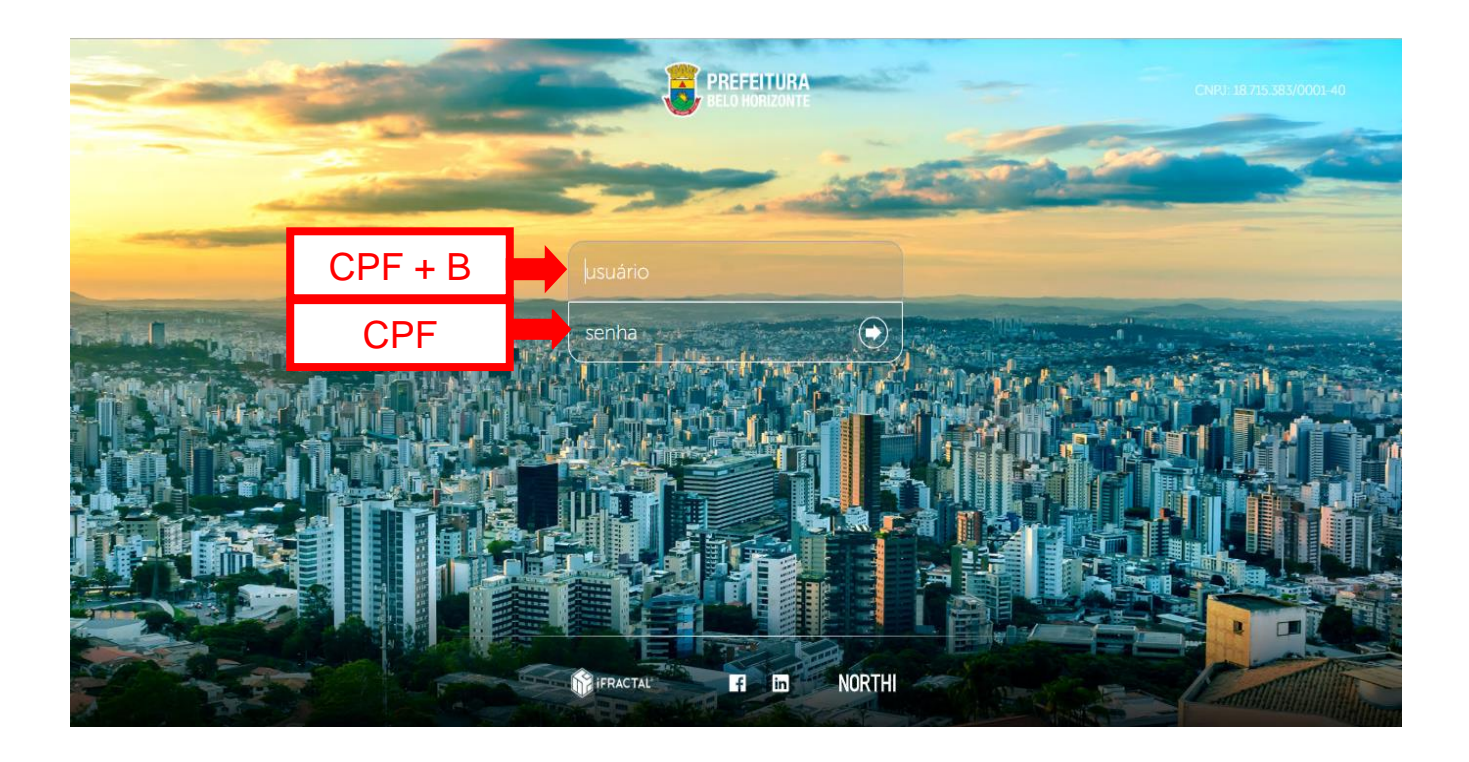

**Importante**!Servidores que possuem duas matrículas podem utilizar a mesma senha em seus acessos.

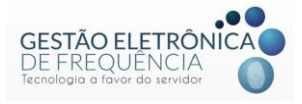

#### Visualização das Colunas

O sistema apresenta um padrão de visualização das colunas, mas cada usuário poderá definir as colunas a serem visualizadas no espelho de ponto e em outas telas do sistema. Para isso, basta clicar no botão que aparece ao lado do título das colunas e selecionar as colunas que deseja visualizar.

| stou 🔍 🗸         | PESSOA             |               | ✓ FREQU             | IÊNCIA          |           |                |               |         |   |                                                        |              |      |       |
|------------------|--------------------|---------------|---------------------|-----------------|-----------|----------------|---------------|---------|---|--------------------------------------------------------|--------------|------|-------|
| 슈 ESPELHO        | ×                  |               |                     |                 |           |                |               |         |   |                                                        |              |      |       |
| R                | MATRÍCULA :<br>PIS | ۱DM<br>BAIRRC | ISSÃO :<br>D CEP CI | DEPTO<br>DADE : | UF :      |                | ENDER         | EÇO : - |   | CÓDIGO<br>DATA<br>DIA DA SEMANA<br>JORNADA<br>SULIAÇÃO | <br>1R<br>35 | ADOR |       |
| ■ ▼ △            | ⊽ ∆ 🛱              | Ø Q           |                     |                 |           | -              |               |         | N | 1º ENTRADA<br>1º SAÍDA                                 |              |      |       |
| 01/07/2019 - Seg | 1º ENTRADA<br>* ∆  | 1º SAIDA      | 2º ENTRADA          | 2º SAIDA        | HORAS NOR | DIFERENCIA     | ORDEM ASCENDE | HORA:   |   | 2º ENTRADA                                             | a A I        | R    | COMPE |
| 02/07/2019 - Ter | * A                |               |                     |                 | 06:00     | 13             | ORDEM DESCEND | DENTE   |   | 3º ENTRADA                                             |              |      |       |
| 03/07/2019 - Oua | *A                 |               |                     |                 | 06:00     |                | COLUNAS       | Þ       |   | 3º SAÍDA                                               |              |      |       |
| 04/07/2019 - Qui | * A                |               |                     |                 | 06:00     | 2              | DESCONGELAR   |         |   | 4º ENTRADA                                             |              |      |       |
| 05/07/2019 - Sex | * A                |               |                     |                 | 06:00     | e              | CONGELAR      | _       |   | 5º ENTRADA                                             |              |      |       |
| 06/07/2019 - Sáb | FOLGA              |               |                     |                 |           |                |               |         |   | 5º SAÍDA                                               |              |      |       |
| 07/07/2019 - Dom | FOLGA              |               |                     |                 |           |                |               |         |   | 6º ENTRADA                                             |              |      |       |
| 08/07/2019 - Seg | FALTA              |               |                     |                 |           | <u>© 06:00</u> |               |         |   | 6º SAÍDA                                               |              |      |       |
| 09/07/2019 - Ter | FALTA              |               |                     |                 |           | <b>@ 06:00</b> |               |         |   | OBSERVAÇÃO DA ALTERAÇÃO                                |              |      |       |
| 10/07/2019 - Qua | FALTA              |               |                     |                 |           | <b>O</b> 06:00 |               |         |   | DATA DA ALTERAÇÃO                                      |              |      |       |
| 11/07/2010 000   | FAITA              |               |                     |                 |           | @ 06.00        |               |         |   | LOGIN DA ALTERAÇÃO                                     |              |      |       |
| DIFERENCIADA: 5  | i4:00              |               | FALTA: 9            |                 |           | FALTA EM HORAS | : 54:00       |         |   | horas normais<br>horas normais: 30:00                  | <b>*</b> .   |      | 1     |

Além disso, o gestor pode alterar a posição das colunas clicando no título da coluna, segurando e arrastando para a posição desejada, conforme imagem:

| stou 🖭 🗸                    | PESSOA             | <ul> <li>MONITOR</li> </ul> | ✓ FREQU               | ÊNCIA           |           |                |            |           |                  |                   |                                                                    | 9                                                                                    |                                            |
|-----------------------------|--------------------|-----------------------------|-----------------------|-----------------|-----------|----------------|------------|-----------|------------------|-------------------|--------------------------------------------------------------------|--------------------------------------------------------------------------------------|--------------------------------------------|
| 습 ESPELHO                   | ×                  |                             |                       |                 | C         | licar, s       | egura      | r e arr   | astar            |                   |                                                                    |                                                                                      |                                            |
| R                           | MATRÍCULA :<br>PIS | ADMI:<br>BAIRRO             | ISSÃO :<br>D : CEP CI | DEPTO :<br>DADE | a         | té a po        | osição     | desej     | ada.             | DADOS COLABORADOI | R<br>Esca<br>J.Dl.<br>07:0                                         | Jia Flexível: J.DIÁRIA 6,00 FL<br>ÁRIA 6,00 FLEXÍVEL - HOR-7:<br>0 13:00 13:00 13:00 | DRNADAIS)<br>EXIVEL - HOR-7:00<br>00/13:00 |
| - I 🗘 🖒                     | ⊽ ⊥ 🖾              | Ø Q                         |                       |                 |           |                |            |           |                  |                   | < в</th <th>ÁGINA 1 DE7 🔪 义</th> <th>) 1 À 1 DE 7 REGISTRO(S)</th> | ÁGINA 1 DE7 🔪 义                                                                      | ) 1 À 1 DE 7 REGISTRO(S)                   |
| DATA 🕇                      | 1º ENTRADA         | 1º SAÍDA                    | 2º ENTRADA            | 2º SAÍDA        | HORAS NOR | DIFERENCIA     | HORAS EXCE | NOTURNO * | JUSTIFICATI      | A COMPENSAR       | COMPENSADO                                                         | FALTA COMPENSA                                                                       |                                            |
| 01/07/2019 - Seg            | * A                |                             |                       |                 | 06:00     |                |            |           | A                |                   |                                                                    |                                                                                      | <u>^</u>                                   |
| 02/07/2019 - Ter            | * A                |                             |                       |                 | 06:00     |                |            |           | GREVE            | 5                 |                                                                    |                                                                                      |                                            |
| 03/07/2019 - Qua            | * A                |                             |                       |                 | 06:00     |                |            |           | 🖒 GREVE          |                   |                                                                    |                                                                                      |                                            |
| 04/07/2019 - Qui            | * A                |                             |                       |                 | 06:00     |                |            |           | nt GREVE         |                   |                                                                    |                                                                                      |                                            |
| 05/07/2019 - Sex            | * A                |                             |                       |                 | 06:00     |                |            |           | il GREVE         |                   |                                                                    |                                                                                      |                                            |
| 06/07/2019 - Sáb            | FOLGA              |                             |                       |                 |           |                |            |           |                  |                   |                                                                    |                                                                                      |                                            |
| 07/07/2019 - Dom            | FOLGA              |                             |                       |                 |           |                |            |           |                  |                   |                                                                    |                                                                                      |                                            |
| 08/07/2019 - Seg            | FALTA              |                             |                       |                 |           | Q 06:00        |            |           |                  |                   |                                                                    |                                                                                      |                                            |
| 09/07/2019 - Ter            | FALTA              |                             |                       |                 |           | <b>@ 06:00</b> |            |           |                  |                   |                                                                    |                                                                                      |                                            |
| 10/07/2019 - Qua            | FALTA              |                             |                       |                 |           | Q 06:00        |            |           |                  |                   |                                                                    |                                                                                      |                                            |
| 11/07/2010 0                | FAITA              |                             |                       |                 |           | @ nc.nn        |            |           |                  |                   |                                                                    |                                                                                      | •                                          |
| DIFERENCIADA:<br>NOTURNO: 0 | 54:00              |                             | FALTA: 9              |                 |           | FALTA EM HORAS | 54:00      | H         | oras normais: 31 | 2:00              | HORAS EX                                                           | icedidas: 0                                                                          |                                            |

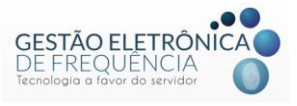

Após habilitar ou desabilitar as colunas, basta salvar a posição para manter a configuração desejada no próximo acesso:

|                                                                                                    | Escal<br>J DIÁ<br>07:00<br>PÁC<br>COMPENSADO |
|----------------------------------------------------------------------------------------------------|----------------------------------------------|
| 1º Clicar em<br>OPÇÕES.<br>DEPTO:<br>DADE: UF:<br>ENDEREÇO: RG: CTPS: CPF:                                                                                                    | Escal<br>J.DIÁ<br>07:00                      |
|                                                                                                    | PÁC<br>COMPENSADO                            |
|                                                                                                    | COMPENSADO                                   |
| 1º SAÍDA 2º ENTRADA 2º SAÍDA HORAS NOR DIFERENCIA NOTURNO HORAS EXCE JUSTIFICAT A COMPENSAR                                                                                                    |                                              |
|                                                                                                    |                                              |
| 06.00 degree degree degre |                                              |
| 06.00 degree degree degre |                                              |
| 06:00 de greve                                                                                                    |                                              |
| 3         wtr dxcc d d utr findwa         06:00         ▲ GREVE                                                                                                    |                                              |
| XITERA CONTACT DO DA                                                                                                    |                                              |
| RECREANIZAR MARCHAÇÕES                                                                                                    |                                              |
|                                                                                                    |                                              |
| € Messar                                                                                                    |                                              |
|                                                                                                    |                                              |
| SALVAR POSIÇÃO                                                                                                    |                                              |
| Image: Salivar Posições das collinas       Fali         DAS COLUNAS       Dras: 54:00         Horas Normalis: 30:00                                                                                                    | HORAS EXC                                    |

#### Páginas do sistema

O sistema permite a abertura de várias telas ao mesmo tempo em abas diferentes.

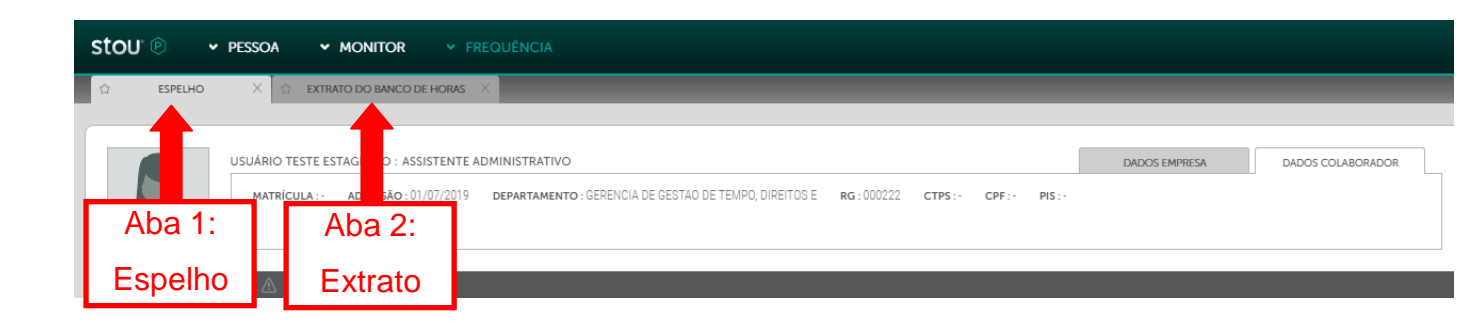

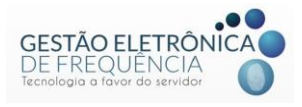

## Página "favorita"

O sistema permite que o usuário marque a página como "Favorita". Para isso, basta clicar na "estrela" ao lado no nome da página.

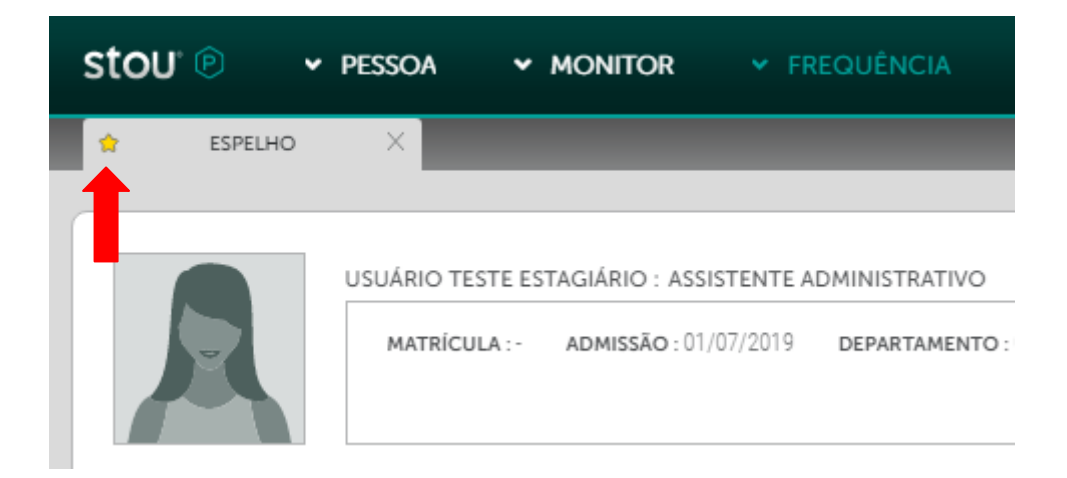

A(s) tela(s) favorita(s) do usuário será apresentada de forma automática ao acessar o sistema.

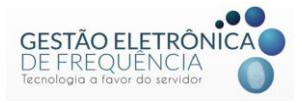

# **OCORRÊNCIAS DE FREQUÊNCIA**

#### Espelho de Ponto

O espelho de ponto é a página do sistema Stou IfPonto em que os agentes públicos poderão visualizar todos os registros, ocorrências e tratamento das mesmas.

Para visualizar o espelho dos servidores, selecionar o menu Frequência -> Espelho

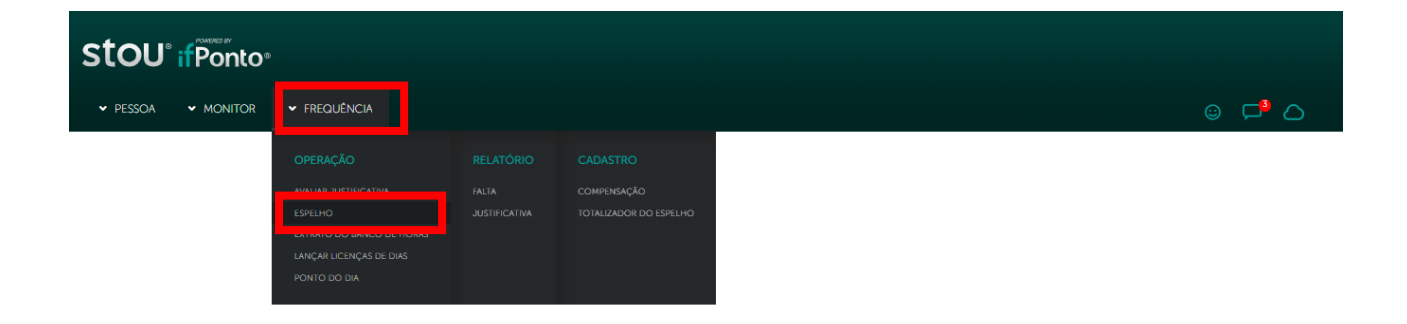

Os gestores deverão visualizar o seu espelho de ponto, bem como o de todos os servidores da sua equipe.

|                  |                      |                |                         |                   |            | Clica    | r em "Prć | oxima Página"           | para      |                                                          | 30                                      | RNADA(S)                     |
|------------------|----------------------|----------------|-------------------------|-------------------|------------|----------|-----------|-------------------------|-----------|----------------------------------------------------------|-----------------------------------------|------------------------------|
| R                | MATRÍCULA :<br>PIS : | ADMI<br>BAIRRC | ISSÃO :<br>D : CEP : CI | DEPTO :<br>DADE : | nav        | egar     | pelos es  | pelhos dos se           | ervidor   |                                                          | : J.DIÁRIA 6,00 FLE<br>EXÍVEL - HOR-7:0 | XÎVEL - HOR-7:00<br>10/13:00 |
| ≣ ⊽ ∆            | ⊽ & E                | Ø Q            |                         |                   |            |          |           |                         |           | < PÁGINA</th <th>1 🔤 💙 ≫</th> <th>À 1 DE 7 REGISTRO</th> | 1 🔤 💙 ≫                                 | À 1 DE 7 REGISTRO            |
| DATA †           | 1º ENTRADA           | 1º SAÍDA       | 2º ENTRADA              | 2º SAÍDA          | 3º ENTRADA | 3º SAÍDA | ALTERAÇÃO | OBSERVAÇÃO DA ALTERAÇÃO | HORAS NOR | DIFERENCIA                                               | NOTURNO                                 | HORAS EXCE                   |
| 01/07/2019 - Seg | * A                  |                |                         |                   |            |          |           |                         | 06:00     |                                                          |                                         |                              |
| 2/07/2019 - Ter  | * A                  |                |                         |                   |            |          |           |                         | 06:00     |                                                          |                                         |                              |
| 3/07/2019 - Qua  | * A                  |                |                         |                   |            |          |           |                         | 06:00     |                                                          |                                         |                              |
| 4/07/2019 - Qui  | * A                  |                |                         |                   |            |          |           |                         | 06:00     |                                                          |                                         |                              |
| 5/07/2019 - Sex  | * A                  |                |                         |                   |            |          |           |                         | 06:00     |                                                          |                                         |                              |
| 5/07/2019 - Sáb  | FOLGA                |                |                         |                   |            |          |           |                         |           |                                                          |                                         |                              |
| /07/2019 - Dom   | FOLGA                |                |                         |                   |            |          |           |                         |           |                                                          |                                         |                              |
| 3/07/2019 - Seg  | FALTA                |                |                         |                   |            |          |           |                         |           | Ø 06:00                                                  |                                         |                              |
| 9/07/2019 - Ter  | FALTA                |                |                         |                   |            |          |           |                         |           | Q 06:00                                                  |                                         |                              |
| 5/07/2015-16     |                      |                |                         |                   |            |          |           |                         |           |                                                          |                                         |                              |

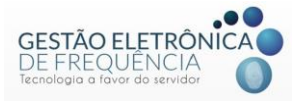

Se identificar inconsistências, o gestor deverá procurar o RH do órgão de lotação para verificação de problemas no sistema de recursos humanos. Se necessário, o RH encaminhará o problema para a Equipe de Gestão Eletrônica de Frequência.

**Importante**! O sistema realiza a apuração de acordo com a escala/horário cadastrada para o servidor no sistema de recursos humanos (ArteRH)!

## Tratando as justificativas

Na tela inicial do sistema, o Menu localizado no canto superior direito exibe a informação a cerca das justificativas pendentes de tratamento, conforme imagem:

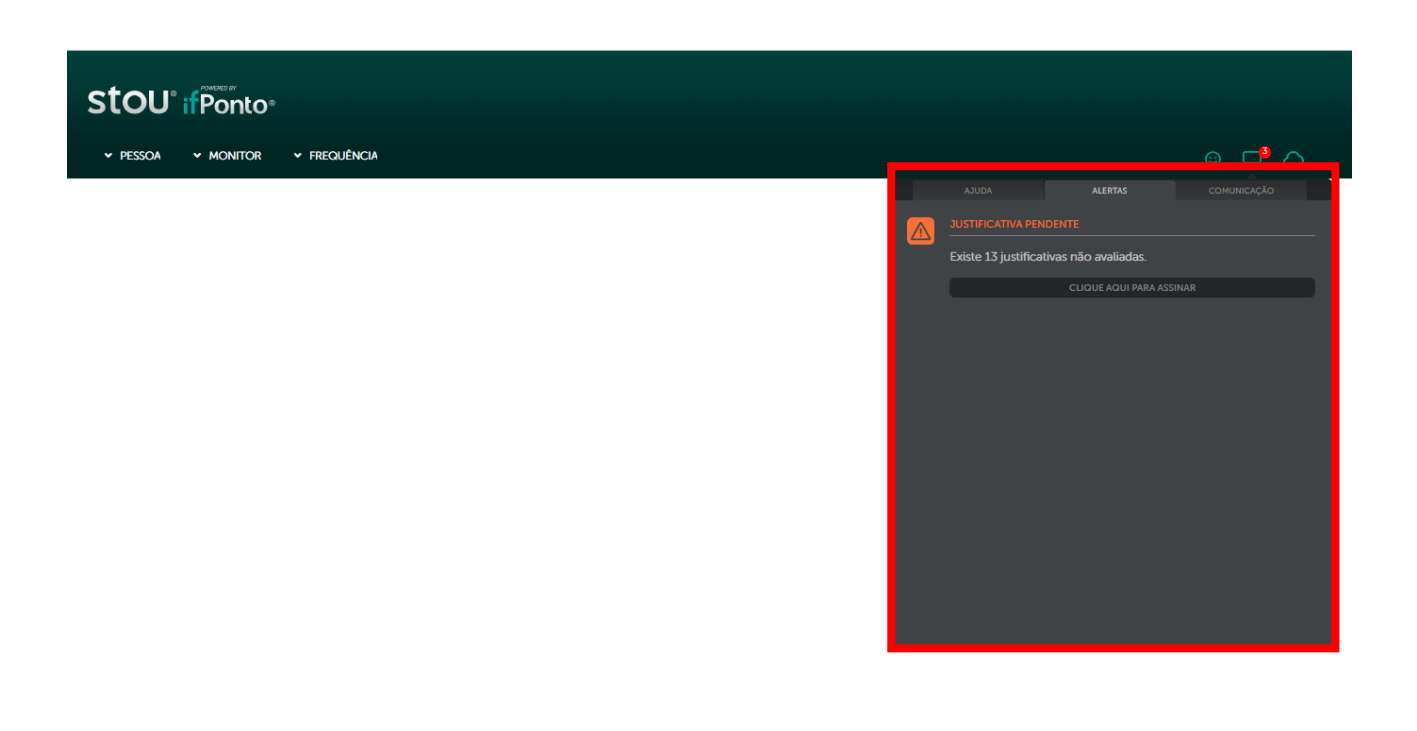

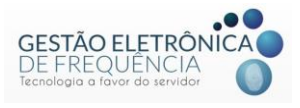

Os gestores devem tratar as ocorrências no sistema de ponto. Para "Deferir" uma justificativa, o gestor deverá selecionar a justificativa e clicar em "Deferido" (a).

| stou 🔍 🗸                      | Pessoa 🗸             | MONITOR        |          |                          |         |                 |       |                       |               |                   |              |                                 |                                                                   | ) <b>🖓</b>                                  | 0                  |
|-------------------------------|----------------------|----------------|----------|--------------------------|---------|-----------------|-------|-----------------------|---------------|-------------------|--------------|---------------------------------|-------------------------------------------------------------------|---------------------------------------------|--------------------|
| 슈 ESPELHO                     | ×                    |                |          |                          |         |                 |       |                       |               |                   |              |                                 |                                                                   |                                             |                    |
|                               | MATRÍCULA :<br>CPF : | ADMIS<br>PIS : | ssão -   | DEPARTAMENTO<br>BAIRRO : | CEP :   | CIDADE :        | UF:   | DADOS I<br>ENDEREÇO : | EMPRESA       | DADOS COR<br>RG : | ABORADOR     | Escala F<br>J.MENSJ<br>07:00 11 | lexível: J. MENSAL 8,0<br>AL 8,00 FLEXIVEL-HOR<br>:00 15:00 19:00 | JORNADA(S)<br>D FLEXIVEL-HOF<br>R7:00/19:00 | R7:0_              |
|                               | IT IN RADA           | 2<br>۱         | º: Cli   | car em                   | n "Defe | erido".         | TURNO | HORAS EXCE            | JUSTIFICATIVA | 4                 |              | A COMPENS                       | A 1 DE1 )<br>COMPENSAD                                            | 1 Å 1 DE 1 R<br>FALTA COM                   | iegistrio(s)<br>IP |
| 01/05/2019 - Qua              | FERMADO              | 10.004         | 10.00-   | 17.44                    | 00.14   |                 |       | 00.14                 | A             |                   |              | _                               |                                                                   |                                             |                    |
| 02/05/2019 - Qui              | 08.308               | 12:308         | 12-246   | 16:250                   | 07-09   | 00-52           |       | 00:14                 |               | CIMENTO À PER     | RICIA MEDICA |                                 |                                                                   |                                             | - 1                |
| 03/05/2019 - Séh              | FOLGA                | 12.276         | 10.246   | 10.506                   | 07.00   | 00.02           |       |                       | COMPARE       | CIMENIO A FE      | NICIA MEDIGA |                                 |                                                                   |                                             |                    |
| 05/05/2019 • Dom              | FOLGA                |                |          |                          |         |                 |       |                       |               | Г                 |              | _                               |                                                                   |                                             | - 1                |
| 06/05/2019 - Seg              | 07:56e               | 12:29e         | 13:27e   | 17:25e                   | 08:29   |                 |       | 00:29                 |               |                   | 1º:          | Seleci                          | ionar d                                                           |                                             |                    |
| 07/05/2019 - Ter              | 08:04e               | 12:30e         | 13:30e   | 17:07e                   | 08:03   |                 |       | 00:03                 |               |                   | dia          |                                 | io há r                                                           |                                             |                    |
| 08/05/2019 - Qua              | 07:59e               | 12:29e         | 13:29e   | 17:13e                   | 08:14   |                 |       | 00:14                 |               |                   | ula          | eni qu                          |                                                                   |                                             |                    |
| 09/05/2019 - Qui              | 08:09e               | 12:36e         | 13:30e   | 17:05e                   | 07:56   |                 |       |                       |               |                   | ju           | stificat                        | tiva a                                                            |                                             |                    |
| 10/05/2019 - Sex              | 08:56e               | 12:31e         | 13:32e   | 17:10e                   | 07:13   | 00:47           |       |                       |               |                   | <u>΄</u>     | or trat                         | odo                                                               |                                             |                    |
| 11/05/2010.Sáh                | FOLGA                |                |          |                          |         |                 |       |                       |               |                   | 5            |                                 | aua.                                                              |                                             | -                  |
| DIFERENCIADA: 0<br>NOTURNO: 0 |                      |                | falta: 0 |                          |         | FALTA EM HORAS: | 0     | н                     | ORAS NORMAIS: | 178:25            |              | HORAS EXCED                     | ndas: 02:25                                                       |                                             |                    |

As situações de abono devem possuir previsão legal. As justificativas cadastradas já estão devidamente parametrizadas conforme legislação.

Para "Indeferir" uma justificativa, o gestor deverá selecionar a justificativa e clicar em(**?**) "Indeferido", conforme imagem:

| tou 🖭 👻                       | PESSOA               | - MONITOR       |             |                         |           |                  |      |                       |              |             |                        |                                   |                                                              | ) <b>🖓</b>                                     | 0         |
|-------------------------------|----------------------|-----------------|-------------|-------------------------|-----------|------------------|------|-----------------------|--------------|-------------|------------------------|-----------------------------------|--------------------------------------------------------------|------------------------------------------------|-----------|
| ESPELHO                       | ×                    |                 |             |                         |           |                  |      |                       |              |             |                        |                                   |                                                              |                                                |           |
|                               | MATRÍCULA :<br>CPF : | ADMI<br>PIS : . | SSÃO :<br>B | DEPARTAMENTO<br>AIRRO . | :<br>CEP: | CIDADE :         | UF : | DADOS I<br>ENDEREÇO : | empresa      | DADOS       | COLABORADOR<br>CTPS :- | Escala Fl<br>J.MENS#<br>07:00 11: | exível: J.MENSAL 8,0<br>L 8,00 FLEXIVEL-HO<br>00 15:00 19:00 | JORNADA(S)<br>0 FLEXIVEL-HOR;7<br>R;7:00/19:00 | :0        |
| ≣ ⊽ 占                         | ~                    |                 | 2°: C       | licar ei                | n "Inde   | eferido          | ".   |                       |              |             |                        | < < Página                        | A 1 DE1 >                                                    | ) ) 1 À 1 DE 1 REC                             | SISTRO(S) |
| DATA 🕇                        | 1<br>Indeferido      | 1º SAÍD         |             |                         |           |                  | D    | HORAS EXCE            | JUSTIFICATI  | VA.         |                        | A COMPENS                         | COMPENSAD                                                    | FALTA COMP.                                    | -         |
| 01/05/2019 - Qua              | FERIADO              |                 |             |                         |           |                  |      |                       |              |             |                        |                                   |                                                              |                                                |           |
| 02/05/2019 - Qui              | 08:30e               | 12:30e          | 13:30e      | 17:44e                  | 16:14     |                  |      | 00:14                 | 👍 COMPAR     | ECIMENTO À  | PERÍCIA MÉDICA - I     |                                   |                                                              |                                                | _         |
| 03/05/2019 - Sex              | 08:28e               | 12:27e          | 13:24e      | 16:36e                  | 07:08     | 00:52            |      |                       | ▲ COMPAR     | RECIMENTO À | PERÍCIA MÉDICA         |                                   |                                                              |                                                |           |
| 04/05/2019 - Sáb              | FOLGA                |                 |             |                         |           |                  |      |                       |              |             | •                      |                                   |                                                              |                                                | - I       |
| 05/05/2019 - Dom              | FOLGA                |                 |             |                         |           |                  |      |                       |              |             |                        |                                   |                                                              |                                                | •         |
| 06/05/2019 - Sea              | 07:56e               | 12:29e          | 13:27e      | 17:25e                  | 08:29     |                  |      | 00:29                 |              |             |                        | 0. 201                            | ociona                                                       |                                                | E 1       |
| 07/05/2019 - Ter              | 08:04e               | 12:30e          | 13:30e      | 17:07e                  | 08:03     |                  |      | 00:03                 |              |             |                        | . Sei                             |                                                              |                                                | h 1       |
| 08/05/2019 - Oua              | 07:59e               | 12:29e          | 13-29e      | 17:13e                  | 08:14     |                  |      | 00.14                 |              |             | Ċ                      | lia em                            | aue h                                                        | áа                                             | E 1       |
| 09/05/2019 - Oui              | 08:09e               | 12:36e          | 13:30e      | 17:05e                  | 07:56     |                  |      |                       |              |             |                        |                                   | 4.000                                                        |                                                | h 1       |
| 10/05/2019 - Sex              | 08:56e               | 12:31e          | 13:32e      | 17:10e                  | 07:13     | 00:47            |      |                       |              |             | J.                     | ISUNCE                            | liva a                                                       | ser                                            | E 1       |
| 11/05/2010 Sáb                | FOLCA                | 12.010          | 10.020      |                         | 01.10     | 00.47            |      |                       |              |             |                        | tra                               | tada                                                         |                                                |           |
|                               |                      |                 |             |                         |           |                  |      |                       |              |             |                        |                                   | add.                                                         |                                                |           |
| diferenciada: 0<br>noturno: 0 |                      |                 | falta: 0    |                         | F         | alta em horas: 0 |      | н                     | ORAS NORMAIS | s: 186:25   |                        | HORAS EXCED                       | idas: 10:25                                                  |                                                |           |

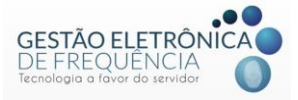

**Importante**! Somente os gestores possuem perfil com permissão para Deferir (क) ou Indeferir (7) as justificativas realizadas.

Só é possível inserir uma justificativa a cada dia. Caso o servidor tenha mais de uma ocorrência no mesmo dia, deverá inserir a justificativa referente a uma das ocorrências e no campo observações detalhar a informação colocando o número de horas referente a cada justificativa.

A lista de justificativas está baseada nas situações previstas em lei ou regulamento específico. O anexo I contém a tabela com a descrição de todas as justificativas, bem como a situação em que devem ser utilizadas.

Após o tratamento das justificativas, tanto o servidor como o gestor conseguirão visualizar o tratamento. As justificativas deferidas aparecerão na cor verde. E as justificativas indeferidas aparecerão na cor vermelho:

| stou 🖻 🗸                      | PESSOA               | - MONITOR      |          |              |            |                  |                                 |                   |                          |                                 |                                                                  |                                                  |   |
|-------------------------------|----------------------|----------------|----------|--------------|------------|------------------|---------------------------------|-------------------|--------------------------|---------------------------------|------------------------------------------------------------------|--------------------------------------------------|---|
| 습 ESPELHO                     | ×                    |                |          |              |            |                  |                                 |                   |                          |                                 |                                                                  |                                                  |   |
|                               | MATRÍCULA :<br>CPF : | : ADM<br>PIS : | ISSÃO :  | DEPARTAMENTO | D<br>CEP : | CIDADE : U       | DADOS EMPR<br>ENDEREÇO :<br>F : | ESA DAD<br>RG :   | OS COLABORADOR<br>CTPS : | Escala F<br>J.MENS/<br>07:00 11 | lexível: J.MENSAL 8,0<br>AL 8,00 FLEXIVEL-HOP<br>:00 15:00 19:00 | JORNADA(S)<br>0 FLEXIVEL-HOR;7:0<br>3;7:00/19:00 |   |
| •≣ ⊽ ∆                        | େ ዾ ਛ                | S C            |          |              |            |                  |                                 |                   |                          | << < PÁGIN                      | A 1 DE1 )                                                        | >> 1 À 1 DE 1 REGISTRO(S)                        |   |
| DATA †                        | 1º ENTRADA           | 1º SAÍDA       |          |              |            |                  | HORAS EXCE JL                   | JSTIFICATIVA      |                          | A COMPENS                       | COMPENSAD                                                        | FALTA COMP                                       |   |
| 01/05/2019 - Qua              | FERIADO              |                | lusti    | ificativ     | a defer    | ida nelo         |                                 |                   |                          |                                 |                                                                  |                                                  | - |
| 02/05/2019 - Qui              | 08:30e               | 12:30e         | 0030     | ncanv        |            |                  |                                 | COMPARECIMENT(    | ) À PERÍCIA MÉDICA.      |                                 |                                                                  |                                                  |   |
| 03/05/2019 - Sex              | 08:28e               | 12:27e         |          | g            | estor.     |                  | 9                               | COMPARECIMENT     | O À PERÍCIA MÉDICA       | •                               |                                                                  |                                                  |   |
| 04/05/2019 - Sáb              | FOLGA                |                |          |              |            |                  |                                 |                   |                          |                                 |                                                                  |                                                  |   |
| 05/05/2019 - Dom              | FOLGA                |                |          |              |            |                  |                                 |                   |                          |                                 |                                                                  |                                                  |   |
| 06/05/2019 - Seg              | 07:56e               | 12:29e         | 13:27e   | 17:25e       | 08:29      |                  | 00:29                           |                   |                          |                                 |                                                                  |                                                  |   |
| 07/05/2019 - Ter              | 08:04e               | 12:30e         | 13:30e   | 17:07e       | 08:03      |                  | 00:03                           |                   |                          |                                 |                                                                  |                                                  |   |
| 08/05/2019 - Qua              | 07:59e               | 12:29e         | 13:29e   | 17:13e       | 08:14      |                  |                                 |                   |                          |                                 |                                                                  |                                                  |   |
| 09/05/2019 - Qui              | 08:09e               | 12:36e         | 13:30e   | 17:05e       | 07:56      |                  | Justifi                         | cativa            | Indefe                   | rida                            |                                                                  |                                                  |   |
| 10/05/2019 - Sex              | 08:56e               | 12:31e         | 13:32e   | 17:10e       | 07:13      | 00:47            |                                 |                   |                          |                                 |                                                                  |                                                  |   |
| 11/05/2010.Sáh                | FOLGA                |                |          |              |            |                  | l f                             | Jeio ge           | estor.                   |                                 |                                                                  |                                                  | - |
| DIFERENCIADA: I<br>NOTURNO: 0 | D                    |                | falta: 0 |              | F          | alta em horas: 0 | HORA                            | S NORMAIS: 186:25 |                          | HORAS EXCEE                     | idas: 10:25                                                      |                                                  |   |

*Importante*! As justificativas já tratadas "Deferidas" (È) ou "Indeferidas" (**?**) não poderão ser alteradas pelos servidores.

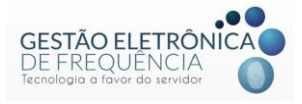

#### Alteração da justificativa

Se for necessário alterar uma justificativa que já tenha sido tratada, o gestor deverá selecionar a justificativa, clicando duas vezes sobre a mesma. O sistema irá apresentar a seguinte mensagem de confirmação: "*Justificativa já avaliada. Deseja marcá-la como não avaliada? DATA – NOME DO SERVIDOR?*"

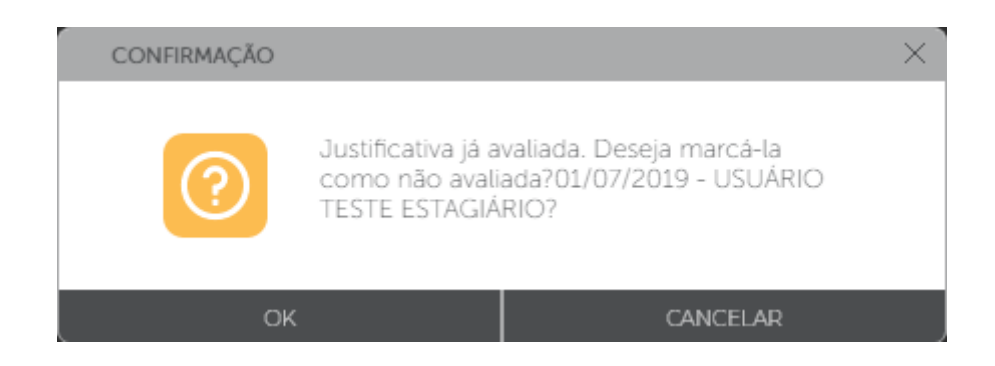

Ao clicar em OK, a justificativa volta ao status de não avaliada, permitindo as alterações necessárias.

**Importante**! Não serão permitidas alterações, inclusões ou exclusões após o fechamento do sistema para apuração, e consequente envio dos dados para pagamento.

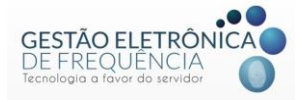

#### Lançar Licença de Dias - Justificando períodos prolongados

Para inserir uma justificativa por períodos prolongados, o gestor deverá acessar o *menu* Frequência -> Lançar Licença de Dias. Nessa tela, o gestor deverá clicar em "Novo lançamento", conforme imagem a seguir:

| stou" 🖻       | <ul> <li>PESSOA</li> </ul> | MONITOR          | REQUÊNCIA |             |                                |             |            | ☺ ⊏               | <sup>3</sup>   |
|---------------|----------------------------|------------------|-----------|-------------|--------------------------------|-------------|------------|-------------------|----------------|
| ☆ LANÇAR LICE | NÇAS DE DIAS 🛛 🗙           |                  |           |             |                                |             |            |                   |                |
|               |                            | _                | _         |             |                                | (/          | PÁGINA 1 D | E2 🔪 ờ 1 À 25 DE- | 41 REGISTRO(S) |
| CÓDIGO ↓      | COMPROVANTE                | DATA CADASTRO    | MATRÍCULA | FUNCIONÁRIO | JUSTIFICATIVA                  | DATA INICIO | DATA FIM   | QTD. DIAS         | DATA APROV     |
| 2606050       |                            | 14/06/2019 11:28 |           |             | AFASTAMENTO PRELIMINAR A       | 20/04/2019  | 28/04/2019 | 9                 | 25/06/20 ^     |
| 2605993       |                            | 13/06/2019 18:08 | 1         | I           | AFASTAMENTO PRELIMINAR AP      | 17/06/2019  | 21/06/2019 | 5                 |                |
| 2605991       | Ē                          | 13/06/2019 12:25 |           |             | LICENÇA PARA TRATAR DE INTE    | 30/06/2019  | 30/07/2019 | 31                |                |
| 2605306       |                            | 23/05/2019 13:46 |           |             | FÉRIAS                         | 02/09/2019  | 20/09/2019 | 19                | 23/05/20       |
| 2605305       |                            | 23/05/2019 13:46 |           |             | LICENÇA PRÊMIO - LEI 11.080/20 | 07/03/2019  | 05/04/2019 | 30                | 23/05/20       |
| 2605304       |                            | 23/05/2019 13:46 |           |             | FÉRIAS                         | 24/06/2019  | 05/07/2019 | 12                | 23/05/20       |
| 2588407       |                            | 23/05/2019 13:37 |           |             | FOLGA COMPENSATIVA             | 07/03/2019  | 07/03/2019 | 1                 | 23/05/20       |
| 2586476       |                            | 23/05/2019 13:36 |           |             | FÉRIAS                         | 30/12/2019  | 13/01/2020 | 15                | 23/05/20       |
| 2586475       |                            | 23/05/2019 13:36 |           |             | FÉRIAS                         | 23/09/2019  | 04/10/2019 | 12                | 23/05/20       |
| 2582770       |                            | 23/05/2019 13:34 |           |             | FÉRIAS                         | 12/04/2019  | 18/04/2019 | 7                 | 23/05/20       |
| 2581670       |                            | 23/05/2019 13:34 |           |             | FOLGA COMPENSATIVA             | 18/03/2019  | 19/03/2019 | 2                 | 23/05/20       |
| 2581584       |                            | 23/05/2019 13:34 |           |             | FÉRIAS                         | 31/12/2018  | 11/01/2019 | 12                | 23/05/20       |
| 2578012       |                            | 23/05/2019 13:31 |           |             | FÉRIAS                         | 15/10/2018  | 20/11/2018 | 37                | 23/05/20       |
| 2578011       |                            | 23/05/2019 13:31 |           |             | FÉRIAS                         | 29/10/2019  | 03/12/2019 | 36                | 23/05/20       |
| 2574968       |                            | 23/05/2019 13:29 |           |             | FÉRIAS                         | 05/11/2018  | 14/11/2018 | 10                | 23/05/20       |
| 2574967       |                            | 23/05/2019 13:29 |           |             | FÉRIAS                         | 23/04/2019  | 29/04/2019 | 7                 | 23/05/20       |
| 2574966       |                            | 23/05/2019 13:29 |           |             | FÉRIAS                         | 19/08/2019  | 23/08/2019 | 5                 | 23/05/20       |

Na sequência, abrirá uma janela na qual o gestor poderá selecionar o servidor, o período, a justificativa na listagem pré-estabelecida, bem como inserir observações para complementar, caso necessário.

| stou 🖻        | <ul> <li>PESSOA</li> </ul> |                           |                                         | 1º: Selecionar o            |
|---------------|----------------------------|---------------------------|-----------------------------------------|-----------------------------|
| ☆ LANÇAR LICE | NÇAS DE DIAS 🛛 🗙           |                           |                                         |                             |
| - 🗉 🕐 (       |                            |                           |                                         | Servidor.                   |
| CÓDIGO 🗼      |                            | DATA CADAS                | EDITAR LANÇAR LICENÇAS DE DIAS: 2605991 | 2º: Selecionar a DATA APROV |
|               |                            | 14/06/2019 1              |                                         | iustificativa.              |
|               |                            | 13/06/2019 1              | Y                                       | ,                           |
|               |                            | 13 <mark>06/2019 1</mark> | JUSTIFICATIVA                           | 3º: Informar a data de      |
|               |                            | 23/05/2019 1              |                                         | início da licença.          |
|               |                            | 23/05/2019 1              |                                         |                             |
|               |                            | 23/05/2019 1              | 30/07/2019                              | 4º: Informar a data fim     |
|               |                            | 23/05/2019 1              | OBSERVAÇÃO                              | da liaanaa                  |
|               |                            | 23/05/2019 1              |                                         | da liceliça.                |
|               |                            | 23/05/2019 1              |                                         | 5: Se necessário, inserir   |
|               |                            | 23/05/2019 1              | 7º: Por fim, clique em                  |                             |
|               |                            | 23/05/2019 1              | A T OF HILL, CIQUE EIL                  | uma observaçao.             |
|               |                            | 23/05/2019 1              | salvar.                                 |                             |
|               |                            | 23/05/2019 1              |                                         |                             |
|               |                            | 23/05/2019 1              |                                         | 6º: Se necessário anexe     |
|               |                            | 23/05/2019 1              | SALVAR                                  | o . de necessario, anexe    |
|               |                            | 23/05/2019 1              |                                         | um comprovante.             |
|               |                            | 1 23/05/2019 1            |                                         |                             |

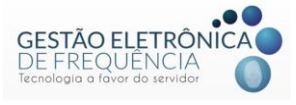

Posteriormente, para que a informação da licença lançada apareça no espelho do servidor", é necessário selecionar o lançamento e clicar em "APROVAR", conforme imagem a seguir:

| stou 💿        | <ul> <li>PESSOA</li> </ul> | ✓ MONITOR ✓ FR   | REQUÊNCIA |             |                            |             |            |
|---------------|----------------------------|------------------|-----------|-------------|----------------------------|-------------|------------|
| ☆ LANÇAR LICE | NÇAS DE DIAS 🛛 🗙           |                  |           |             |                            |             |            |
|               | ~                          |                  |           |             |                            |             |            |
| • 🗏 🛛 🖸       | ଷ ପ                        |                  |           |             |                            | //          | ( PÁGINA 1 |
| CÓDIGO ↓      |                            | DATA CADASTRO    | MATRÍCULA | FUNCIONÁRIO | JUSTIFICATIVA              | DATA INICIO | DATA FIM   |
| 2606050       |                            | 14/06/2019 11:28 |           |             | AFASTAMENTO PRELIMINAR AP  | 20/04/2019  | 28/04/2019 |
| 2605993       |                            | 13/06/2019 18:08 |           |             | AFASTAMENTO PRELIMINAR AP  | 17/06/2019  | 21/06/2019 |
| 2605991       | Ē                          | 13/06/2019 12:25 |           |             | LICENÇA PARA TRATAR DE INT | 30/06/2019  | 30/07/2019 |
|               |                            |                  |           |             |                            |             |            |

#### Excluindo o lançamento de licença de dias

Para excluir o lançamento de licença de dais, o gestor deverá acessar o *menu* Frequência -> Lançar Licença de Dias, pesquisar pelo nome do servidor ou período da licença lançada.

Clicar sobre a licença a ser excluída para selecioná-la e depois clicar em Opções -> Excluir, conforme imagem abaixo:

| Stou" 🖻 🖌 pessoa                                           | V MONITOR V F                                         | REQUÊNCIA             |                                          |                                         |                                      | ©                  |                        |
|------------------------------------------------------------|-------------------------------------------------------|-----------------------|------------------------------------------|-----------------------------------------|--------------------------------------|--------------------|------------------------|
| <ul> <li>☆ LANÇAR LICENÇAS DE DIAS ×</li> <li>↓</li> </ul> | 2º: Clica                                             | ir em opções.         |                                          |                                         | ( página <u>1</u> e                  | 9E 2 〉 阶 1 À 25 DE | 41 REGISTRO(S)         |
| EXCLUR<br>EDITAR                                           | DATA CADASTRO<br>23/05/2019 13:30<br>23/05/2019 13:34 | MATRICULA FUNCIONARIO | JUSTIFICATIVA<br>FERIAS<br>FÉRIAS        | DATA INICIO<br>23/09/2019<br>12/04/2019 | DATA FIM<br>04/10/2019<br>18/04/2019 | QTD. DIAS          | DATA APROV<br>23/05/21 |
|                                                            | 23/05/2019 13:34                                      |                       | FERIAS                                   | 18/03/2019<br>31/12/2018                | <b>19/03/2019</b>                    | <b>2</b>           | <b>23/05/20</b>        |
|                                                            | 23/05/2019 13:31                                      |                       | FÉRIAS                                   | 15/10/2018                              | 20/11/2018                           | 37                 | 23/05/20               |
| 3º: Clicar                                                 | 23/05/2019 13:29                                      |                       | FÉRIAS                                   | 05/11/2018                              | 14/11/2018                           | 10                 | 23/05/20               |
| em excluir.                                                | 23/05/2019 13:29<br>23/05/2019 13:29                  | 1º: Selecione o       | FERIAS<br>FÉRIAS                         | 23/04/2019<br>19/08/2019                | 29/04/2019<br>23/08/2019             | 7                  | 23/05/20               |
| 2574965<br>2551447                                         | 23/05/2019 13:29<br>23/05/2019 13:15                  | lançamento que        | FÉRIAS<br>LICENÇA PRÊMIO - LEI 11.080/20 | 07/10/2019<br>22/10/2018                | 25/10/2019<br>19/01/2019             | 19<br>90           | 23/05/20<br>23/05/20   |
| 2551446<br>2551445                                         | 23/05/2019 13:15<br>23/05/2019 13:15                  |                       | FÉRIAS<br>FÉRIAS                         | 22/07/2019<br>02/12/2019                | 31/07/2019<br>24/12/2019             | 10<br>23           | 23/05/20<br>23/05/20   |

**Importante**! O gestor só poderá excluir lançamentos realizados de forma manual. É proibido a exclusão de lançamentos realizados via integração com o sistema de recursos humanos.

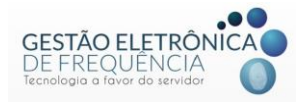

#### **BANCO DE HORAS**

O banco de horas é uma excepcionalidade e, portanto, deverá ser utilizado em casos de necessidade extraordinária do serviço mediante prévia autorização do dirigente máximo do órgão ou entidade, através de preenchimento de formulário eletrônico.

#### Enviando horas ao banco

O procedimento de envio das horas para o banco deverá ser realizado pela chefia imediata ao acessar o menu "Frequência" e o submenu "Operação" > Espelho".

O gestor precisa observar em qual escala o servidor está cadastrado: se escala com apuração diária ou mensal.

Na escala com apuração diária, o gestor deverá clicar na hora excedida ou diferenciada de cada dia para enviar ao banco.

| stou | ľ®       | PESSOA F                              | PESQUISA | MONITOR                 |                          | A CONFIGURAÇÃ |               |                           |                  |           |                                   |                                                                               | <b>-</b> ° 0               |
|------|----------|---------------------------------------|----------|-------------------------|--------------------------|---------------|---------------|---------------------------|------------------|-----------|-----------------------------------|-------------------------------------------------------------------------------|----------------------------|
| ☆    | ESPELHO  | ×                                     |          |                         |                          |               |               |                           |                  |           |                                   |                                                                               |                            |
|      |          | MATRÍCULA :<br>ENDEREÇO :<br>CIDADE : | ADMI     | ISSÃO :<br>RG :<br>UF : | DEPARTAMENTO<br>CTPS : - | <b>)</b>      |               | DADOS EMPRESA<br>BAIRRO : | DADOS CO<br>CEP: | LABORADOR | Escala Fi<br>J. DIÀRI<br>07:30 13 | JORNAI<br>ixa: J. DIÅRIA 6,00 - H<br>A 6,00 - HOR; 7:30/13:<br>30 13:30 13:30 | DA(5)<br>DR; 7:30/13:<br>0 |
| •≣   | 73       | ଟ ≜ 🗉                                 | Ø C      |                         |                          |               |               |                           |                  |           | 伏 🎸 PÁGINA                        | 1 DE1 🔪 泌 1.                                                                  | 1 DE 1 REGISTRO(S)         |
|      | 1º SAÍDA | 2º ENTRADA                            | 2° SAÍDA | 3º ENTRADA              | 3º SAÍDA                 | ALTERAÇÃO     | HORAS NORMAIS | DIFERENCIADA              | HORAS EXCEDID#   | CARGA     | NOTURNO                           | JUSTIFICATIVA                                                                 | A                          |
|      | 10.00-   |                                       |          |                         |                          |               | 06-00         |                           | 00.04            |           |                                   |                                                                               | •                          |
|      | 10:000   |                                       |          |                         |                          |               | 00.00         |                           | 00:04            | 11        |                                   | m                                                                             |                            |
|      | 19:240   |                                       |          |                         |                          |               | 00.00         |                           | 00:04            | UII       | ciiqu                             | e em                                                                          |                            |
|      | 10.040   |                                       |          |                         |                          |               | 00.00         |                           | 00:07            | cin       | na da l                           | hora                                                                          |                            |
|      | 10.010   |                                       |          |                         |                          |               | 00.00         |                           | 00:03            | 6         | vcodi                             | da la                                                                         |                            |
|      | 13.316   |                                       |          |                         |                          |               | 00.00         |                           | 00.04            |           | Accun                             | <i>.</i>                                                                      |                            |
|      |          |                                       |          |                         |                          |               |               |                           |                  |           |                                   |                                                                               | E                          |
|      | 13:30e   |                                       |          |                         |                          |               | 06:00         |                           | 00:04            |           |                                   |                                                                               |                            |
| 4    | 19-900   |                                       |          |                         |                          |               | 0.00          |                           | 00-04            | 00.00     |                                   |                                                                               | -                          |
| Tota | izador   |                                       |          |                         |                          |               |               |                           |                  |           |                                   |                                                                               | Ē                          |

O sistema abrirá uma nova caixa para informar a quantidade de horas que deverão ser inseridas no banco e a observação, caso necessário. Para finalizar o procedimento basta clicar em "Salvar".

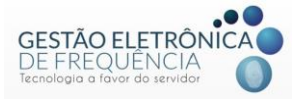

| STOU' ® v pessoa v pesquisa v monitor v frequência v configuração                                                                                                    |                            |
|----------------------------------------------------------------------------------------------------|----------------------------|
| C ☆ EPELHO X                                                                                                    | 1º: Selecionar o           |
|                                                                                                    | banco de horas.            |
|                                                                                                    |                            |
|                                                                                                    | IMENSAL DELEXIVEL-HOR.7.0. |
|                                                                                                    |                            |
|                                                                                                    | DE1 >>> 1À1DE1 REGISTRO(S) |
| Data † 1º EN _JUSTIFICATIVA                                                                                                    | NOTURNO JUSTIFICATIVA      |
| 22/03/2019 - Sex 10 CUM/TIGADE DE HORAS<br>00:14                                                                                                    | 📣 ABONO DE 🔶               |
| 23/03/2019-Sab R<br>08/09/0310 Den Er OBSERVAÇÃO                                                                                                    |                            |
| 24/06/2019-30m PC                                                                                                    |                            |
| 26/03/2019 - Ter                                                                                                    | 2º: Informar               |
| 27/03/2019 - Qua                                                                                                    | o número de                |
| 28/03/2019 - Qui 09                                                                                                    | horas a sor                |
| 29/03/2019-Sex                                                                                                    |                            |
|                                                                                                    | enviado.                   |
|                                                                                                    |                            |
| SALVAR                                                                                                    |                            |
| DEFENCIACIÓ DELICIÓN DELICIÓN | 10000 Decisional and 14    |
|                                                                                                    |                            |
|                                                                                                    |                            |

Na escala com apuração mensal, o sistema só irá permitir o envio das horas excedidas ou diferenciadas do último dia do mês. É importante ressaltar que esse procedimento deverá ser realizado **somente após o tratamento das ocorrências no espelho** (abono ou não das justificativas), uma vez que o tratamento irá alterar o resultado final das horas excedidas e diferenciadas do mês. Ou seja, após realizar a apuração mensal o gestor deverá clicar na hora excedida ou diferenciada do último dia.

| stou" 🖻 🛛 🖡                   | PESSOA PESQUISA         | MONITOR      | FREQUÊNC    | IA CON    | IFIGURAÇÃO    |              |               |                |         |                            | ා 🗖 🙂                | C      |
|-------------------------------|-------------------------|--------------|-------------|-----------|---------------|--------------|---------------|----------------|---------|----------------------------|----------------------|--------|
| 슈 ESPELHO                     | 🗙 🏫 EXTRATO DO BAN      | ICO DE HORAS |             |           |               |              |               |                |         |                            |                      |        |
|                               |                         |              |             |           |               |              |               |                |         |                            |                      |        |
|                               |                         |              |             |           |               |              |               |                |         |                            |                      | Î      |
|                               |                         |              |             |           |               | DADOS        | EMPRESA       | DADOS COLABORA | ADOR    |                            | JORNADA(S)           |        |
|                               | MATRÍCULA: AD           | MISSÃO       | DEPARTAMENT | D: BAIRBO | CER           |              | ENDEREÇO      | 115-           |         | Escala Flexível: J.ME      | NSAL 8,00 FLEXIVEL-  |        |
|                               |                         |              |             |           | our l         |              |               |                |         | 07:00 11:00 15:00 19       | H00                  |        |
|                               |                         |              |             |           |               |              |               |                |         |                            |                      |        |
| • 🗏 🛛 🕹                       | 7 A E Ø C               |              |             |           |               |              |               |                | X X     | PÁGINA <mark>1</mark> de 1 | 🔰 ≫ 1 À 1 DE 1 REGIS | TRO(S) |
| DATA †                        | 1º ENTRADA              | 1º SAÍDA     | 2º ENTRADA  | 2° SAÍDA  | HORAS NORMAIS | DIFERENCIADA | HORAS EXCEDID | CARGA          | NOTURNO | JUSTIFICATIVA              | A COMPENSAR          | COMPEN |
| 20/00/2019 - Sey              | LICENÇA PREMIU - LEI TT |              |             |           |               |              |               |                |         |                            |                      | •      |
| 26/03/2019 - Ter              | LICENÇA PRÊMIO - LEI 11 |              |             |           |               |              |               |                |         |                            |                      |        |
| 27/03/2019 - Qua              | LICENÇA PRÊMIO - LEI 11 |              |             |           |               |              |               |                |         |                            |                      |        |
| 28/03/2019 - Qui              | LICENÇA PRÊMIO - LEI 11 |              |             |           |               |              |               |                |         |                            |                      |        |
| 29/03/2019 - Sex              | LICENÇA PRÊMIQ - LEL 11 |              |             |           |               |              |               |                |         |                            |                      |        |
| 30/03/2019 - Sáb              | LICENÇA PRÊ             |              |             |           |               |              |               |                |         |                            |                      |        |
| 31/03/2019 - Dom              |                         | arna         | nora ex     | xceaic    |               |              | Q, 01:04      |                |         |                            |                      | -      |
| ٠                             |                         | último       | o dia do    | o mês     |               |              |               |                |         |                            |                      | P F    |
|                               |                         |              |             |           | -             |              | Enviar        | horas          |         |                            |                      |        |
| DIFERENCIADA: 0<br>NOTURNO: 0 | )                       | FALTA: 0     |             | FALTA     | EM HORAS: 0   |              | HORAS NORMAI  | S: 09:04       | HOR     | AS EXCEDIDAS: 01:04        |                      |        |

Após clicar em cima das horas, o sistema abre uma nova janela na qual o gestor deverá selecionar o banco e informar o total de horas a serem enviadas, as observações se necessário, e por fim, conformar o procedimento conforme imagens a seguir:

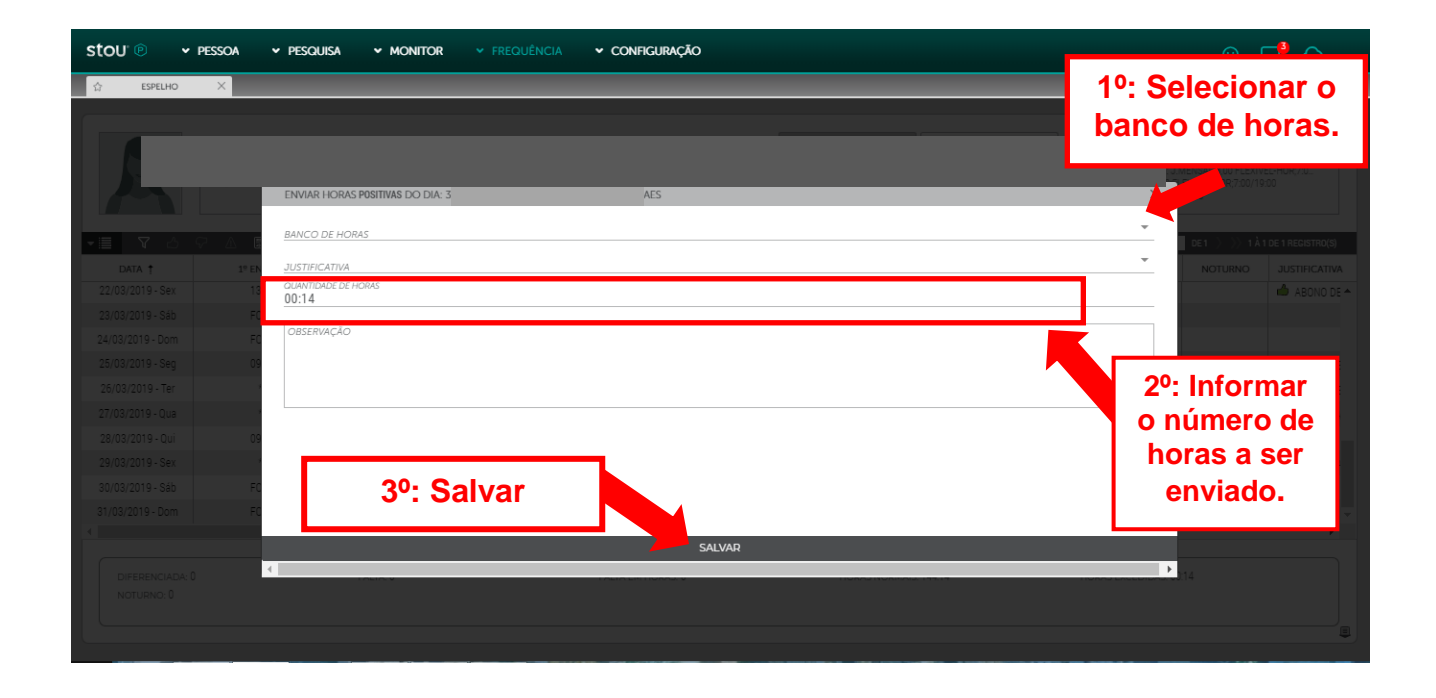

O gestor deverá estar atento ao selecionar o banco de horas para que as horas enviadas correspondam ao banco correto. É necessário confirmar no extrato de banco de horas do servidor se o banco possui saldo suficiente para receber as horas negativas. Caso contrário, se as horas negativas enviadas forem superiores ao saldo positivo existente, o gestor estará negativando o saldo daquele banco. Para que isso não ocorra, é necessário fazer o envio por partes, ou seja, o total de horas deverá ser distribuído nos bancos onde existir saldo positivo. Assim, supondo que o gestor precise enviar dez horas negativas e verifique que o servidor possui oito horas no banco de setembro e duas no banco de outubro, se precisará distribuir o envio entre esses dois bancos.

**Importante**! As horas credoras ou devedoras deverão ser enviadas ao banco de horas pelo gestor imediato do servidor, conforme as normas estabelecidas no Decreto nº 16.627/17.

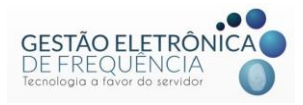

#### Estorno de horas do banco

Para estornar horas débito ou crédito enviadas ao banco de horas é preciso habilitar a coluna "Banco Horas" no espelho de ponto. Nela serão exibidas as horas enviadas ao banco. A seguir, o gestor deverá clicar em cima das horas que deseja estornar e confirmar o procedimento, conforme imagens a seguir:

| stou 🖻 🗸                       | PESSOA 🗸 PESQUIS                                                                                                    | а 🗸 мо                | NITOR 🗸     |          | ✓ CONFIG  | URAÇÃO     |            |                |         |               |               |            |                       |    |
|--------------------------------|----------------------------------------------------------------------------------------------------|-----------------------|-------------|----------|-----------|------------|------------|----------------|---------|---------------|---------------|------------|-----------------------|----|
| 😭 COMPENSAÇÃO                  | D 🛛 👋 👌 BANCO DE HOR                                                                                                    | ts × tà               | ESPELHO     | ×        |           |            |            |                |         |               |               |            |                       |    |
|                                | IMADOS EMPRESA         DADOS COLABORADOR         JORNADAS)           MATRÍCULA:         ADMISSÃO.         DEPARTAMENTO         ENDEREÇO:         RG:         CTPS:         JARISMAL 800 E.EVIVE:-HOR.70.1           CPF:         PIS:         BAIRRO:         CEP:         CIDADE:         UF:         Encel S. Flicive:-L.HOR.70.0,190.0         07:01100115001190.0         07:001001000.000.00         07:0010001000.000.000.0         0 |                       |             |          |           |            |            |                |         |               |               |            |                       |    |
| - I 🕹                          |                                                                                                    |                       |             |          |           |            |            |                |         |               | < < PÁGINA    | 1 DE1 > >> | 1 À 1 DE 1 REGISTRO(S | 5) |
| DATA †                         | 1º ENTRADA                                                                                                    | 1º SAÍDA              | 2º ENTRADA  | 2º SAÍDA | HORAS NOR | DIFERENCIA | HORAS EXCE | CARGA          | NOTURNO | JUSTIFICATIVA |               | BANCO HOR  | A COMPENS             | сс |
| 21/04/2019 - Dom               | AFASTAMENTO PRELIMIN                                                                                                    |                       |             |          |           |            |            |                |         |               |               |            |                       | -  |
| 22/04/2019 - Seg               | 08:46e                                                                                                    | 12:25e                | 13:23e      | 16:38e   | 06:52     | 01:08      |            | 08:00          |         |               |               |            |                       |    |
| 23/04/2019 - Ter               | 08:13e                                                                                                    | 12:28e                | 13:28e      | 19:17e   | 10:04     |            | 02:04      | 08:00          |         |               |               |            |                       |    |
| 24/04/2019 - Qua               | 08:07e                                                                                                    | 12:30e                | 13:30e      | 17:26e   | 08:19     |            | 00:19      | 08:00          |         |               |               |            |                       |    |
| 25/04/2019 - Qui               | 08:20e                                                                                                    | 12:25e                | 13:23e      | 16:18e   | 06:58     | 01:02      |            | 08:00          |         |               |               |            |                       |    |
| 26/04/2019 - Sex               | 08:36e                                                                                                    | 12:30e                | 13:28e      | 18:43e   | 09:09     | 02:51      |            | 12:00          |         |               |               |            |                       |    |
| 27/04/2019 - Sáb               | AFASTAMENTO PRELIMIN                                                                                                    |                       |             |          |           |            |            |                |         |               |               |            |                       |    |
| 28/04/2019 - Dom               | AFASTAMENTO PRELIMIN                                                                                                    |                       |             |          |           |            |            |                |         |               |               |            |                       |    |
| 29/04/2019 - Seg               | 08:18e                                                                                                    | 12:30e                | 13:30e      | 16:26e   | 07:08     | 00         |            |                |         |               |               |            |                       |    |
| 30/04/2019 - Ter               | 08:41e                                                                                                    | 12:51e                | 13:46e      | 18:00e   | 08:19     |            | Clicar     | em cir         | na da   | hora          |               | -03:38     |                       | -  |
| BANCO HORAS (<br>HORAS EXCEDIE | -;;: 23:18<br>DAS: 0                                                                                                    | DIFERENCI<br>NOTURNO: | ada: 0<br>0 |          | falta: 0  |            |            | FALTA EM HORAS | 5: 0    |               | HORAS NORMAIS | : 120:22   | Estornar horas        | ,  |

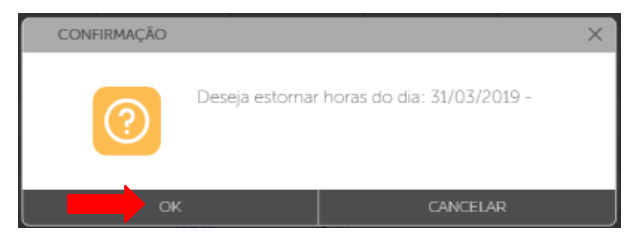

Logo após confirmar, as horas são novamente apresentadas no espelho do servidor.

| stou <sup>.</sup> 🕑       | ✓ PESSOA ✓ PESC                                                                                                    | QUISA 🗸  | MONITOR    |          |           | IFIGURAÇÃO |            |           |               |           |                 |            | <b>⊏</b> ª ⊜         |
|---------------------------|----------------------------------------------------------------------------------------------------|----------|------------|----------|-----------|------------|------------|-----------|---------------|-----------|-----------------|------------|----------------------|
| 슈 ESPELHO                 | x X                                                                                                    |          |            |          |           |            |            |           |               |           |                 |            |                      |
| A                         | DADOS EMPRESA DADOS COLABORADOR JORNADAS<br>Escuta Filoríne: JORNADA 6M FLEXIVEL + HORA70.<br>I.GINLAD.A 4M FLEXIVEL - HORA70./1300 |          |            |          |           |            |            |           |               |           |                 |            |                      |
| - E V 2                   | 5 7 A E M                                                                                                    | 0        |            |          |           |            |            |           |               |           | << < PÁGINA     | 1 DE1 > >> | À 1 DE 1 REGISTRO(S) |
| DATA 🕇                    | 1º ENTRADA                                                                                                    | 1º SAÍDA | 2º ENTRADA | 2º SAÍDA | HORAS NOR | DIFERENCIA | HORAS EXCE | CARGA     | JUSTIFICATIVA | BANCO HOR | A COMPENS       | COMPENSAD  | FALTA COMP           |
| !2/03/2019 - Sex          | 08:14e                                                                                                    | 14:21e   |            |          | 06:07     |            | 00:07      | 06:00     |               |           |                 |            | -                    |
| !3/03/2019 - Sáb          | FOLGA                                                                                                    |          |            |          |           |            |            |           |               |           |                 |            |                      |
| 4/03/2019 - Dom           | FOLGA                                                                                                    |          |            |          |           |            |            |           |               |           |                 |            |                      |
| !5/03/2019 - Seg          | 14:08e                                                                                                    | 18:41e   |            |          | 04:33     | 01:27      |            | 06:00     |               |           |                 |            |                      |
| 26/03/2019 - Ter          | 07:18e                                                                                                    | 14:12e   |            |          | 06:54     |            | 00:54      | 06:00     |               |           |                 |            |                      |
| :7/03/2019 - Qua          | 07:27e                                                                                                    | 14:05e   |            |          | 06:38     |            | 00:38      | 06:00     |               |           |                 |            |                      |
| 28/03/2019 - Qui          | 07:39e                                                                                                    | 13:52e   |            |          | 06:13     |            | 00:13      | 06:00     |               |           |                 |            |                      |
| !9/03/2019 - Sex          | 08:02e                                                                                                    | 14:16e   |            |          | 06:14     |            | 00:14      | 06:00     |               |           |                 |            |                      |
| 10/03/2019 - Sáb          | FOLGA                                                                                                    |          |            |          |           |            |            |           |               |           |                 |            |                      |
| 1/03/2019 - Dom           | FOLGA                                                                                                    |          |            |          |           |            | Q 01:52    |           |               |           |                 |            |                      |
| DIFERENCIAL<br>NOTURNO: 0 | 5a: 0                                                                                                    | FALTA:   | 0          |          | FALTA E   | m horas: 0 |            | HORAS NOR | RMAIS: 97:52  |           | HORAS EXCEDIDAS | ≈ 01:52    |                      |

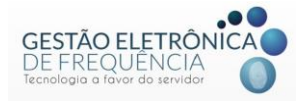

#### Extrato do banco de horas

Para planejar e acompanhar a compensação do saldo do banco de horas, o servidor e o seu gestor imediato poderão acessar o "Extrato do banco de horas", que contém a informação de todos os créditos e débitos recebidos, bem como as datas em que foram efetivados e as datas de validade de cada banco.

Ressaltamos que a data de início e a validade dos bancos encontram-se nas colunas "Data de início" e "Data de fim", respectivamente.

| stou 🖻 ,         | - Pessoa -     | MONITOR Y F |         |    |             |             |                  |         |             |                         |
|------------------|----------------|-------------|---------|----|-------------|-------------|------------------|---------|-------------|-------------------------|
| ☆ EXTRATO DO BAN | ICO DE HORAS X |             |         |    |             |             |                  |         |             |                         |
| 1 V C            | 0              |             |         |    |             |             |                  |         | 1 DE 1 > >> | 1 À 13 DE 13 REGISTRO(S |
| DATA 🗼           | MATRÍCULA      | FUNCIONÁRIO |         |    | DATA DE INI | DATA DE FIM | DESCRIÇÃO        | CRÉDITO | DÉBITO      | SALDO                   |
| 30/06/2019       |                |             |         |    | 01/04/2019  | 31/10/2019  | •                |         |             | 16:30                   |
| 30/06/2019       |                |             |         |    | 01/04/2019  | 31/10/2019  |                  |         |             | 16:30                   |
| 30/06/2019       |                |             |         |    | 01/01/2019  | 31/07/2019  |                  | 23:59   |             | 23:59                   |
| 31/05/2019       |                |             |         |    | 01/05/2019  | 30/06/2019  |                  |         |             |                         |
| 30/04/2019       |                |             |         |    | 01/04/2019  | 31/10/2019  |                  |         | 03:38       | -03:38                  |
| 30/04/2019       |                |             |         |    | 01/04/2019  | 31/10/2019  |                  | 06:30   |             | 16:30                   |
| 30/04/2019       |                |             |         |    | 01/01/2019  | 31/07/2019  |                  |         | 19:40       | -18:36                  |
| 01/04/2019       |                |             |         |    | 01/04/2019  | 31/10/2019  | Saldo inicial    | 10:00   |             | 10:00                   |
| 31/03/2019       |                |             |         |    | 01/01/2019  | 31/07/2019  |                  | 01:04   |             | 01:04                   |
| 26/03/2019       |                |             |         |    | 01/02/2019  | 31/08/2019  | Pagamento de hor |         | 01:00       |                         |
| 05/02/2019       |                |             |         |    | 01/01/2019  | 28/02/2019  | Saldo inicial    | 01:00   |             | 11:00                   |
| 01/02/2019       |                |             |         |    | 01/02/2019  | 31/08/2019  | Saldo inicial    | 01:00   |             | 01:00                   |
| 01/01/0010       |                |             |         |    | 01/01/0010  | 00/00/0010  |                  | 10.00   |             | 10.00                   |
|                  |                |             | CREDITO | DE | віто        | HORAS PAGAS | SALDO PERIODO    |         |             |                         |
|                  |                |             | 53:33   | 23 | 8:18        | 01:00       | 30:15            |         |             |                         |

**Importante**! Os gestores e servidores deverão atentar para o prazo de compensação das horas previsto na Portaria SMPL Nº 009/2017. Transcorrido o prazo, o banco será finalizado no sistema. Sendo finalizado, não haverá a possibilidade de abri-lo novamente.

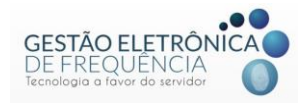

# COMPENSAÇÃO ESTAGIÁRIOS

A compensação de horas dos estagiários deverá ser programada no sistema de ponto, conforme previsto no Decreto Municipal Nº 16.870/18, sendo que:

- Aos estagiários com jornada de 6 horas/dia é vedada a compensação, salvo no período de férias escolares (que são os meses de julho e janeiro) em que poderão compensar até 2 horas por dia;
- Aos estagiários com jornada de 5 horas/dia é permitido a programação da compensação de até 1 hora no dia;
- 3. Aos estagiários com jornada de 4 horas/dia é permitido a programação da compensação de até 2 horas no dia.

Para inserir uma compensação para os estagiários, o gestor deve acessar o espelho do estagiário, selecionar as horas a serem compensadas e posteriormente clicar em "Opções" e "Compensar", conforme imagem a seguir:

| stou 🔍 🗸                    | STOU" ® -> PESSOA -> MONITOR -> FREQUÊNCIA () () () () () () () () () () () () ()                                                                                                    |          |            |          |                 |               |              |                         |           |               |            |                      |     |
|-----------------------------|----------------------------------------------------------------------------------------------------|----------|------------|----------|-----------------|---------------|--------------|-------------------------|-----------|---------------|------------|----------------------|-----|
| 습 ESPELHO                   | ×                                                                                                    |          |            |          |                 |               |              |                         |           |               |            |                      |     |
| R                           | DADOS EMPRESA DADOS COLABORADOR<br>ANTRICULA: ADMISSÃO: DEPARTAMENTO<br>CFF: PS: BAIRRO: CEP: CIDADE: UF: ENDEREÇO: RG: CTPS:-<br>J DIALA 400-HQD1800-FL.<br>J DIALA 400-HQD1800-FL.<br>1400 1800 1800 1800 1800 |          |            |          |                 |               |              |                         |           |               |            |                      |     |
| - 🗏 🛛 🖒                     | V 🛛 🖬                                                                                                    |          |            |          |                 |               |              |                         |           | 代 🕻 PÁGINA    | 3 DE7 > >> | 3 Å 3 DE 7 REGISTRO( | (S) |
| DATA 🕇                      | 1º ENTRADA                                                                                                    | 1º SAÍDA | 2º ENTRADA | 2º SAÍDA | 3º ENTRADA      | 3º SAÍDA      | ALTERAÇÃO    | OBSERVAÇÃO DA ALTERAÇÃO | HORAS NOR | DIFERENCIA    | NOTURNO    | HORAS EXCE           |     |
| 05/07/2019 - Sex            | * A                                                                                                    |          |            |          |                 |               |              |                         | 04:00     |               |            |                      | -   |
| 06/07/2019 - Sáb            | FOLGA                                                                                                    |          |            |          |                 |               |              |                         |           |               |            |                      | Π., |
| 07/07/2019 - Dom            | FOLGA                                                                                                    |          |            |          |                 |               |              |                         |           |               |            |                      |     |
| 08/07/2019 - Seg            | FALTA                                                                                                    |          |            |          |                 |               |              |                         |           | 04:00         |            |                      | ٦   |
| 09/07/2019 - Ter            | FALTA                                                                                                    |          |            |          |                 |               |              |                         |           | 04:00         |            |                      |     |
| 10/07/2019 - Qua            | FALTA                                                                                                    |          |            |          |                 |               |              |                         |           | 04:00         |            |                      |     |
| 11/07/2019 - Qui            | FALTA                                                                                                    |          |            |          |                 |               |              |                         |           | 04:00         |            |                      |     |
| 12/07/2019 - Sex            | FALTA                                                                                                    |          |            |          |                 |               |              |                         |           | 04:00         |            |                      |     |
| 13/07/2019 - Sáb            | FOLGA                                                                                                    |          |            | Solor    | viona           | o di          |              |                         |           |               |            |                      |     |
| 14/07/2019 - Dom            | FOLGA                                                                                                    |          |            | Selec    | JUlia           | 0 ui          | a em que     |                         |           |               |            |                      | Ŧ   |
| DIFERENCIADA:<br>NOTURNO: 0 | 36:00                                                                                                    |          | FALTA:     | ł        | nouve<br>difere | as h<br>encia | oras<br>das. | HORAS NORMAIS: 20.00    |           | HORAS EXCEDID | as: 0      |                      |     |

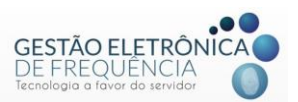

Manual do Stou IfPonto - Perfil Gestor

| 슈 ESPELHO ×                    |                     |                  |             |             |                                              |            |                                                 |                                                                    |                                       |          |
|--------------------------------|---------------------|------------------|-------------|-------------|----------------------------------------------|------------|-------------------------------------------------|--------------------------------------------------------------------|---------------------------------------|----------|
| 1º: Clic<br>em opça            | car<br>ões.         | TO:<br>• CIDADE: |             | ENDEREG     | DADOS EMIRIESA DADOS CO<br>2011 RG : CTPS :- | blaborador | Escala Flexín<br>J.DIÁRIA 4,00<br>14:00 18:00 1 | Joi<br>el: J. DIÁRIA 4,00-HOR<br>>HOR;14:00/18:00-FL<br>8:00 18:00 | RNADA(S)<br>(14:00/18:00-FL<br>EXÍVEL |          |
|                                |                     |                  |             |             |                                              |            | 伏 🄇 PÁGINA                                      | 3 DE7 >>>>                                                         | 3 À 3 DE 7 REGISTRO(S)                |          |
| SAÍDA                          | 2º ENTRADA 2º SAÍDA | 3º ENTRADA       | 3º SAÍDA    | ALTERAÇÃO   | OBSERVAÇÃO DA ALTERAÇÃO                      | HORAS NOR  | DIFERENCIA                                      | NOTURNO                                                            | HORAS EXCE                            |          |
| APAGAR JUSTIFICATIVA           |                     |                  |             |             |                                              | 04:00      |                                                 |                                                                    |                                       | *        |
|                                | <u> </u>            |                  |             |             |                                              |            |                                                 |                                                                    |                                       |          |
|                                | 2º: Clic            | ar em            |             |             |                                              |            |                                                 |                                                                    |                                       |          |
|                                | Compo               | near             |             |             |                                              |            | 04:00                                           |                                                                    |                                       | 11       |
|                                | compe               | 11501.           |             |             |                                              |            | 04:00                                           |                                                                    |                                       | 61       |
| ALTERAR JORNADA DO DIA         |                     |                  |             |             |                                              |            | 04:00                                           |                                                                    |                                       |          |
| REORGANIZAR MARCAÇÕES          |                     |                  |             |             |                                              |            | 04:00                                           |                                                                    |                                       |          |
| m APAGAR SOBREAVISO/PLANTÃO    |                     |                  |             |             |                                              |            | 04:00                                           |                                                                    |                                       |          |
|                                |                     |                  |             |             |                                              |            |                                                 |                                                                    |                                       |          |
| LIMPAR BUSCA DAS COLUNAS       |                     |                  |             |             |                                              |            |                                                 |                                                                    |                                       | -        |
| LIMPAR BUSCA TOTAL             |                     |                  |             |             |                                              |            |                                                 |                                                                    | •                                     |          |
| SALVAR POSIÇÕES DAS COLUNAS    |                     |                  |             |             |                                              |            |                                                 |                                                                    |                                       |          |
| RESTAURAR POSIÇÕES DAS COLUNAS | FALTA: 9            |                  | FALTA EM HO | DRAS: 36:00 | HORAS NORMAIS: 20:00                         |            | HORAS EXCEDIDA                                  | s: 0                                                               |                                       |          |
| EXPORTAR PARA                  |                     |                  |             |             |                                              |            |                                                 |                                                                    |                                       |          |
|                                |                     |                  |             |             |                                              |            |                                                 |                                                                    |                                       | ۱.       |
|                                |                     |                  |             |             |                                              |            |                                                 |                                                                    |                                       | <u> </u> |

Na sequência irá aparecer uma janela na qual o gestor deverá informar a data de início da compensação e em quantos dias a hora não estagiada será compensada, bem como inserir observações para complementar, caso necessário.

| stou <sup>.</sup> 🖻      | ♥ PESSOA ♥ PE | squisa 🗸 M | IONITOR Y FREQUÊNCIA         | ✓ CONFIGURAÇÃO |   |     |              |          | <b>⊏</b> ª                         |
|--------------------------|---------------|------------|------------------------------|----------------|---|-----|--------------|----------|------------------------------------|
| 습 ESPELH                 | x c           |            |                              |                |   |     |              |          |                                    |
|                          |               |            |                              |                |   |     |              |          | IADAISI<br>1400/18:00-FL.<br>xiVEL |
| - 🗏 🛛 🕹                  |               | 0          | COMPENSAR : 04/06/2019 -     |                | ~ | 4   | 🤇 🤇 PÁGINA 🔤 | DE1 > >> |                                    |
| DATA †                   |               | 1º SAÍDA   |                              |                |   | IOR |              |          |                                    |
|                          |               |            | INICIO<br>QUANTIDADE DE DIAS |                |   |     |              |          |                                    |
|                          |               |            |                              |                |   |     |              |          |                                    |
|                          |               |            | OBSERVAÇÃO                   |                |   |     |              |          |                                    |
|                          |               |            |                              |                |   |     |              |          |                                    |
|                          |               |            |                              |                |   |     |              |          |                                    |
|                          |               |            |                              |                |   |     |              |          |                                    |
|                          |               |            |                              |                |   |     |              |          |                                    |
|                          |               |            |                              |                |   |     |              |          |                                    |
|                          |               |            |                              | SALVAR         |   |     |              |          |                                    |
|                          |               |            |                              |                |   |     |              |          | · · ·                              |
| DIFERENCIA<br>NOTURNO: Û |               |            |                              |                |   |     |              |          |                                    |

Com isso, as horas diferenciadas serão transferidas para a coluna "Falta compensar" de acordo com o período lançado na programação. E, à medida em que o estagiário realizar o pagamento das horas, estas serão enviadas para a coluna "Compensado".

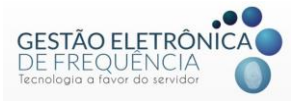

Caso a compensação tenha sido inserida de forma incorreta o gestor poderá selecionar e deletar a compensação no menu "Frequência" > "Compensação", segue imagem:

| Stou <sup>®</sup> if Ponto <sup>®</sup> |                                                                                                    |                                     |                                                   |  |  |       |
|-----------------------------------------|----------------------------------------------------------------------------------------------------|-------------------------------------|---------------------------------------------------|--|--|-------|
| ✓ PESSOA ✓ MONITOR                      | FREQUÊNCIA                                                                                                    |                                     |                                                   |  |  | © 🖵 🗅 |
|                                         | OPERAÇÃO<br>Avaliar Justificativa<br>Espelho<br>Extraito do Banco de Horas<br>Lançar Licenças de Dias<br>Ponto do Dia | RELATÓRIO<br>Falta<br>JUSTIFICATIVA | CADASTRO<br>COMPENSAÇÃO<br>TOTALIZADOR DO ESPELHO |  |  |       |

| stou 🖻                                                         | 2º: 0                                                                  | lique em                                  | opções.                  |                     |                     |                                                      |                                                      | © 🖵 🗅                                                                |          |
|----------------------------------------------------------------|------------------------------------------------------------------------|-------------------------------------------|--------------------------|---------------------|---------------------|------------------------------------------------------|------------------------------------------------------|----------------------------------------------------------------------|----------|
| EXCLUR                                                         | 0                                                                      | LOGIN CADASTRO<br>S.NATHALIA              |                          |                     | MINUTOS POR DIA     | DATA DE INIC<br>05/07/2019                           | DATA DE FIM<br>30/07/2019                            | C PÁGINA 1 DE 2 >>>> 1 À 25 DE 35 REGISTRO(3)<br>OBSERVAÇÃO<br>TESTE |          |
| LIMPAR BU     SALVAR PO     RESTAURA     RESTAURA     EXPORTAR | SCA DAS COLUN.<br>SIÇÕES DAS COLUNAS<br>R POSIÇÕES DAS COLUNAS<br>PARA | 3 <sup>0</sup> : Cliq                     | ue em exclui             | ir.                 | 20<br>60<br>60      | 02/07/2019<br>17/06/2019<br>06/06/2019<br>05/06/2019 | 30/07/2019<br>20/06/2019<br>06/06/2019<br>05/06/2019 |                                                                      |          |
| 46337<br>46336                                                 | 30/05/2019 11:49<br>30/05/2019 11:49<br>30/05/2019 11:49               | tatila.keyla<br>tatila.keyla              |                          |                     | 60<br>60            | 04/06/2019<br>03/06/2019<br>31/05/2019               | 04/06/2019<br>03/06/2019<br>31/05/2019               |                                                                      |          |
| 43987                                                          | 30/04/2019 15:28<br>30/04/2019 15:28                                   | 06253893602<br>06253893602                |                          |                     | 60                  | 16/05/2019<br>15/05/2019                             | 16/05/2019<br>15/05/2019                             |                                                                      |          |
| 43985<br>43984<br>43982                                        | 30/04/2019 15:28<br>30/04/2019 15:28<br>30/04/2019 15:27               | 06253893602<br>06253893602<br>06253893602 |                          | 1º: 3<br>comp       | Selecion<br>ensação | e a<br>a ser                                         | 4/05/2019<br>3/05/2019<br>)7/05/2019                 |                                                                      |          |
| 43981<br>43980<br>43979                                        | 30/04/2019 15:27<br>30/04/2019 15:27<br>30/04/2019 15:27               | 06253893602<br>06253893602<br>06253893602 |                          | e                   | excluída.           | 02/05/2019                                           | 06/05/2019<br>03/05/2019<br>02/05/2019               |                                                                      |          |
| 43619<br>43618<br>41498                                        | 29/04/2019 11:09<br>29/04/2019 11:09<br>20/03/2019 14:54               | 06253893602<br>06253893602<br>06253893602 |                          |                     | 60<br>60<br>50      | 11/04/2019<br>10/04/2019<br>26/03/2019               | 11/04/2019<br>10/04/2019<br>26/03/2019               |                                                                      |          |
| 41497                                                          | 20/03/2019 14:54                                                       | 06253893602                               | 3068089 GIOVANNA VICENCI | A OLIVEIRA DE JESUS | 50                  | 25/03/2019                                           | 25/03/2019                                           |                                                                      | + 7<br>} |

**Importante**! Ao excluir uma compensação, serão excluídos todos os registros referentes ao lançamento anteriormente realizado.

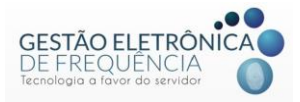

# Anexo I – Tabela de Justificativas

#### Tabela I - Justificativas

| JUSTIFICATIVA                                         | REGRA DE UTILIZAÇÃO                                                                                                    |
|-------------------------------------------------------|----------------------------------------------------------------------------------------------------|
| ABONO DE HORAS - № ÍMPAR DE<br>MARCAÇÕES              | Deve ser utilizado nos casos em que o servidor<br>esquecer de realizar um dos registros ou nos<br>casos em que realizar registros excessivos. Seu<br>uso limita-se a 03 (três) vezes ao mês.                                                                                                    |
| AFASTAMENTO PRELIMINAR<br>APOSENTADORIA               | Deve ser utilizado nos casos em que o servidor<br>solicita a abertura do processo de aposentadoria<br>e já se afasta do serviço.                                                                                                    |
| AFASTAMENTO PREVENTIVO                                | Quando o órgão competente determina, por meio<br>de ato publicado no DOM, o afastamento<br>preventivo do agente público.                                                                                                    |
| AFASTAMENTO REMUNERADO -<br>CONTRATADOS               | Deve ser utilizado para os servidores contratados<br>da SMSA. Pelo período máximo de 20 (vinte)<br>dias corridos, a cada 12 (doze) meses de<br>cumprimento do contrato, se houver Termo<br>Aditivo de prorrogação e se no período, não<br>forem registradas faltas ao trabalho superiores a<br>3 (três) dias. |
| ESTAGIÁRIO - ALISTAMENTO<br>MILITAR/ELEITORAL         | O estagiário poderá ausentar se do serviço por 1<br>(um) dia para alistar-se como eleitor ou para fins<br>de alistamento para o serviço militar.                                                                                                    |
| ART 1°, PORTARIA CONJUNTA<br>SMPOG/SMFA N°002/2018    | Deve ser utilizado para auditores e técnicos de tributos municipais                                                                                                    |
| ART 3° II, PORTARIA CONJUNTA<br>SMPOG/PGM N° 001/2017 | Deve ser utilizado pelos Procuradores Municipais<br>alternativamente com a realização de um único<br>registro eletrônico (dentro do horário de<br>funcionamento da unidade de lotação), conforme<br>disposto no ART. 3° da Portaria Conjunta<br>SMPOG/PGM N° 001*2017.                                        |
| AUSÊNCIA DO CRACHÁ                                    | Deve ser utilizado exclusivamente para as<br>situações em que o agente público não esteja de<br>posse do crachá. É vedada a utilização<br>dessajustificativa por mais de 2 (duas) vezes ao<br>mês.                                                                                                    |
| AUXÍLIO DOENÇA INSS- SERVIDORES<br>CELETISTAS         | Deve ser utilizado por servidores celetistas que<br>estejam incapazes para o trabalho, por doença por<br>superior a 15 dias. A impossibilidade de trabalhar<br>deve ser comprovada por meio de exame da<br>perícia médica do INSS                                                                             |
| CONSULTA EXAME GESTANTE-<br>CONTRATO ADMINISTRATIVO   | Justificativa para as servidoras grávidas,<br>vinculadas a contratos administrativos, que pela<br>gravidez, tem a necessidade de comparecer a um<br>número maior de consultas médicas.                                                                                                    |

| CONSULTA/EXAME<br>DISPENSADO DE<br>COMPENSAÇÃO | Quando atender ao disposto no art. 7°, do<br>Decreto Municipal nº 16.388/16, que determina<br>que independente de compensação de horário, o<br>servidor poderá comparecer, durante o horário<br>de trabalho e pelo período que se fizer<br>necessário, a 02 (duas) consultas médicas<br>eletivas ou exames por ano, compreendido este<br>como o período entre 1° de janeiro e 31 de<br>dezembro, e desde que as consultas e exames<br>não possam ser realizados em horário diverso. |
|------------------------------------------------|----------------------------------------------------------------------------------------------------|
| CONVOCAÇÃO ADMINISTRATIVA                      | Deve ser utilizado para o dia/horário em que o<br>servidor se ausentar do serviço devido<br>convocação pelas unidades de RH, CGM ou<br>outra unidade administrativa da PBH. Inclusive,<br>no horário de comparecimento à TEG para<br>realização de perícia médica.                                                                                                    |
| CONVOCAÇÃO JUDICIAL                            | O servidor poderá ausentar se do serviço por 1<br>(um) dia para atender convocação judicial,<br>podendo o prazo ser ampliado, desde que a<br>necessidade seja atestada pela autoridade<br>convocante.                                                                                                    |
| CONVOCAÇÃO SERVIÇO ELEITORAL                   | Deve ser utilizado para abonar as horas em que o servidor se ausenta para atender convocação do TRE.                                                                                                    |
| CURSO INSERÇÃO ESTAGIÁRIO                      | Nos dois primeiros dias de trabalho o estagiário<br>deverá comparecer ao Curso de Inserção do<br>Estagiário.                                                                                                    |
| DIA ESCOLAR/HORÁRIO ÚNICO                      | A justificativa deve ser utilizada pelos servidores<br>da Secretaria Municipal de Educação, que<br>trabalham nas unidades escolares, nos dias<br>previstos no calendário escolar sem os alunos e<br>com horário único para atividade, que também é<br>determinada pelo calendário.                                                                                                    |
| DIA LETIVO/HORÁRIO ÚNICO                       | A justificativa deve ser utilizada pelos servidores<br>da Secretaria Municipal de Educação, que<br>trabalham nas unidades escolares, nos dias<br>previstos no calendário como dias de aula e com<br>horário único para atividade, que também é<br>determinada pelo calendário.                                                                                                    |
| DOAÇÃO DE SANGUE                               | O servidor estatutário poderá ausentar-se do<br>serviço por 1 (um) dia para doação de sangue. O<br>servidor do regime celetista poderá deixar de<br>comparecer ao serviço, sem prejuízo do salário,<br>por um dia, em cada 12 (doze) meses de<br>trabalho, em caso de doação voluntária de<br>sangue devidamentecomprovada.                                                                                                    |
| DOENÇA EM PESSOA DA FAMÍLIA<br>(INDEFERIDA)    | O indeferimento do pedido acarretará a automática transformação dos dias de afastamento em licença sem remuneração, nos termos do disposto no parágrafo único doart. 153 da Lei nº 7.169/96, e será realizado o desconto em folha do valor da remuneração recebida pelo servidor relativo aos dias de afastamentoanterioresàdatadoindeferimento do pedido, na forma do disposto no art. 104 da Lei nº 7.169/96.                                                                     |

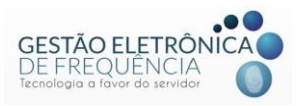

| DOENÇA EM PESSOA DA FAMÍLIA<br>(MENOS DE 30 DIAS) | Deve ser utilizado para abono das horas,<br>autorizadas pelo órgão municipal competente,<br>para acompanhar familiar doente. Essa licença<br>limita-se a 30 (trinta) dias, consecutivos ou não,<br>em cada 12 (doze) meses, considerado o início<br>dointerstícioapartirdadatadodeferimentoda<br>primeira licença concedida.                                              |
|---------------------------------------------------|----------------------------------------------------------------------------------------------------|
| DOENÇA EM PESSOA DA FAMÍLIA<br>(SEM REMUNERAÇÃO)  | Deve ser utilizado para justificar ausências,<br>autorizadas pelo órgão municipal competente,<br>para acompanhar familiar doente durante<br>período superior a 30 dias.                                                                                                    |
| EVENTO AUTORIZADO PELA SMSA                       | Para abonar ausências em virtude de<br>compensação de horas/dias em que o servidor<br>tiver sido convocado para participar de algum<br>evento externo onde não for possível o registro<br>eletrônico da frequência.                                                                                                    |
| FERIADO/PONTO FACULTATIVO SMSA                    | Deve ser utilizado pelos servidores da SMSA que<br>não estejam escalados para trabalhar nos dias de<br>feriado e ponto facultativo, conforme programado<br>pela unidade. A justificativa é necessária tendo<br>em vista que, para a Saúde, os feriados e ponto<br>facultativos são considerados dias normais de<br>trabalho.                                              |
| FOLGA COMPENSATIVA DE FÉRIAS                      | Deve ser utilizada para abono das horas/dias de<br>férias reprogramadas, nos casos em que houve<br>interrupção no gozo das férias do servidor.                                                                                                    |
| FOLGA-CONVOCAÇÃO PLANTÃO<br>ESPECIAL VISA/SMSA    | Para abonar ausências em virtude de<br>compensação de horas/dias em que o servidor<br>tiver sido convocado para realização de plantão<br>especial VISA.                                                                                                    |
| FOLGA - ESCALA 12X36-<br>COMPENSAÇÃO DE JORNADA   | Justificativa para os servidores cadastrados na<br>escala 12X36, uma vez que possuem direito a 01<br>folga a cada 21 plantões realizados.                                                                                                    |
| FOLGA - INTENSIFICAÇÃO DE AÇÕES<br>DE ZOONOSES    | Visa contemplar a convocação da equipe de<br>zoonoses para realização de atividades externas<br>no período noturno e aos sábados. A justificativa<br>deve ser informada pelos servidores que não<br>puderam registrar as atividades em relógio de<br>ponto nesse tipo de atividade.                                                                                       |
| FOLGA SERVICO ELEITORAL                           | Deve ser utilizado para abonar os dias em que o<br>servidor se ausentar do trabalho devido folga<br>concedida pelo trabalho eleitoral, devidamente<br>atestado pelo TRE.                                                                                                    |
| FORÇA MAIOR                                       | Deve ser utilizado quando ocorrerem fatos ou<br>eventos alheios à vontade do servidor que o<br>impeçam de comparecer ao trabalho integral ou<br>parcialmente, como acidentes, incêndios,<br>enchentes, greves do transporte coletivo, dentre<br>outras situações de natureza grave (Nessescasos<br>não há documento comprobatório).<br>*Campo de observações obrigatório. |

| GREVE                                                | Deve ser utilizado no(s) dia(s) que o servidor estiver em greve.                                                                                                    |
|------------------------------------------------------|----------------------------------------------------------------------------------------------------|
| HORÁRIO REDUZIDO ART 13º<br>PORTARIA SMED Nº305/2018 | Deve ser usado para os períodos que a Secretaria<br>Escolar funcionar em regime de plantão, devido<br>aos recessos escolares e férias coletivas dos<br>professores, quando não existir demanda que<br>justifique o funcionamento normal ou período de<br>matrícula, conforme ART.13 da Portaria SMED<br>N°305/2018                                                                                                    |
| HORÁRIO REDUZIDO EM DIAS DE<br>AVALIAÇÃO ESTAGIÁRIO  | Deve ser utilizado para abonar as horas dos<br>estagiários em dias de avaliação. O estagiário<br>poderá ter a carga horária do estágio reduzida<br>em até a metade.                                                                                                    |
| LICENÇA AMAMENTAÇÃO                                  | <ul> <li>Deve ser utilizado para abonar as horas utilizadas para amamentação de filho até a idade de 6 (seis) meses. A servidora terá direito aos seguintes períodos diários: 30 (trinta) minutos, quando estiver submetida a jornada diária igual ouinferiora6(seis)horas;1(uma)hora, quando estiver submetida a jornada diária superior a 6 (seis) horas.</li> </ul>                                                                                                    |
| LICENÇA APERFEIÇOAMENTO<br>PROFISSIONAL PARCIAL      | Deve ser utilizado nas situações em que o órgão<br>competente conceder a Licença para<br>Aperfeiçoamento Parcial, conforme determina o<br>Decreto Nº Decreto 16.351/16.                                                                                                    |
| LICENÇA MÉDICA DISPENSADA DE<br>PERÍCIA              | Quando atender ao disposto no art. 2°, do<br>Decreto Municipal nº 16.388/16 que determina<br>que o atendimento médico presencial da perícia<br>poderá ser dispensado para a concessão de<br>licença para tratamento de saúde quando o<br>servidor apresentar atestado médico ou<br>odontológico, desde que, cumulativamente:<br>I - não ultrapasse o período de 3 (três) dias<br>corridos, consecutivos ou não;<br>II - o período total de afastamento seja de até 6<br>(seis) dias por ano, considerado ano o período<br>compreendido entre 1º de janeiro e 31de<br>dezembro. |
| LICENÇA MÉDICA PENDENTE                              | Quando o servidor possuir um atestado médico,<br>mas não conseguiu realizar a perícia médica<br>antes do fechamento da folha do mês em que<br>ocorreu o afastamento.                                                                                                    |
| LICENÇA MÉDICA – PERICIADA                           | Quando o servidor passa pela perícia médica<br>para fins de concessão de licença para<br>tratamento de saúde por prazo superior a 03<br>(três) dias, ou por prazo inferior nos casos em<br>que o servidor tenha ultrapassado o limite<br>previstonosincisosIeIIdo <i>caput</i> doart.2°do<br>Decreto 16.388/16.                                                                                                    |
| LICENÇA PARA TRATAMENTO DE<br>SAÚDE – CONTRATOS      | Deve ser utilizado para os servidores contratados<br>da SMSA que se afastarem por motivo de<br>adoecimento, ou seja, possuem licença para<br>tratamento de saúde. Pelo período máximo de 15<br>(quinze) dias corridos.                                                                                                    |

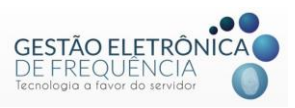

| LICENÇA PARA TRATAMENTO DE<br>SAÚDE - ESTAGIÁRIOS | Quando o estagiário possuir atestado médico.<br>Limite de 7 (sete) dias consecutivos, conforme<br>Decreto 13.537/09.                                                                                                    |
|---------------------------------------------------|----------------------------------------------------------------------------------------------------|
| LICENÇA PATERNIDADE                               | A licença paternidade será concedida ao servidor<br>pelo nascimento de filho, pelo prazo de cinco dias<br>úteis consecutivos, contados do evento.                                                                                                    |
| LUTO                                              | Deve ser utilizado nos casos de ausência do<br>servidor por motivo de falecimento de<br>familiares, de acordo com determinaçãolegal:<br>- por 2 (dois) dias, em razão de falecimento de<br>irmão;<br>- por 7 (sete) dias consecutivos, em razãode<br>falecimento do cônjuge, companheiro(a), pais ou<br>filhos. |
| LUTO ESTAGIÁRIO                                   | Deve ser utilizado quando o estagiário ausentar-<br>se do serviço por até 2 (dois) dias consecutivos,<br>em razão de falecimento de pais, irmãos,<br>cônjuge oufilhos.                                                                                                    |
| MISSÃO OU ESTUDO NO EXTERIOR                      | Deve ser utilizado nos casos em que for concedido ao servidor a licença para missão ou estudo no exterior.                                                                                                    |
| MOVIMENTA PBH                                     | Deve ser utilizado nos casos em que o servidor<br>se ausentar para participar de ações (cursos,<br>palestras, oficinas, dentre outras atividades) do<br>programa MovimentaPBH.<br>*Campo de observações obrigatório.                                                                                            |
| NÚPCIAS                                           | O servidor poderá ausentar-se do serviço por7<br>(sete) dias consecutivos, em razão decasamento.                                                                                                    |
| PARALISAÇÃO                                       | Deve ser utilizado no dia que o servidor realizar paralisação.                                                                                                    |
| PRECEPTORIA EQUIP. SMSA                           | Justificativa para os servidores que atuam como<br>preceptores, dentro da joranda de trabalho, em<br>equipamentos de saúde do Município, que, por<br>impossibilidade, não registraram marcação,<br>conforme disposto no Art. 24 da Portaria<br>Conjunta SMPOG/SMSA N°001/2018.                                  |
| PROBLEMAS LÓGICOS, TÉCNICOS E<br>ELÉTRICOS        | funcionamento da rede elétrica, eletrônica ou<br>lógica e /ou dos equipamentos de ponto<br>eletrônico que impossibilitaram o registro do<br>ponto pelo servidor.<br>*Campo de observações obrigatório.                                                                                                    |

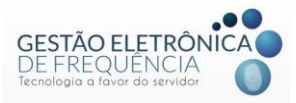

| RECESSO ESTAGIÁRIO                   | Os estagiários têm direito ao período de recesso<br>de 30 (trinta) dias, sempre que o estágio tenha<br>duração igual ou superior a 1 (um) ano, a ser<br>gozado preferencialmente durante suas férias                                                                            |
|--------------------------------------|----------------------------------------------------------------------------------------------------|
|                                      | até 2 (dois) períodos de 15 (quinze) dias.                                                                                                    |
| MILITAR/ELEITORAL                    | Deve ser utilizado para abonar as horas em que o servidor estiver regularizando a sua situação                                                                                                    |
|                                      | militar ou eleitoral.                                                                                                    |
| SERVIÇO EXTERNO                      | Deve ser utilizado para as horas em que o<br>servidor estiver realizando serviço externo,<br>como por exemplo, reuniões, vistorias, visitas                                                                                                    |
|                                      | *Campo de observações obrigatório.                                                                                                    |
| SUSPENSÃO DE CONTRATO DE<br>TRABALHO | Deve ser utilizado nas situações em que o órgão<br>competente suspender o contrato de trabalho do<br>servidor.                                                                                                    |
| TRATAMENTO ESPEC. AUTORIZADO         | Deve ser utilizado para abono das horas,<br>autorizadas pelo órgão municipal competente,<br>para realização de tratamento especializado de<br>fisioterapia, psicoterapia, fonoterapia,<br>acupuntura, terapia ocupacional e tratamentos<br>odontológicos no horário de trabalho |
|                                      | Deve ser utilizado para o dia/horário em que o                                                                                                    |
| TREINAMENTO/CAPACITAÇÃO              | servidor tenha participado de ações de capacitação ou desenvolvimento profissional promovidos ou autorizados pelaAdministração.                                                                                                    |